# FIREBEETLE BOARD-ESP32 用户使用手册 V0.1

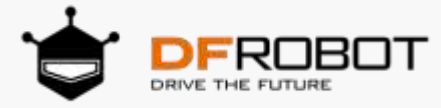

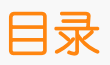

| 目录                                     | 2  |
|----------------------------------------|----|
| 第一章: 简介                                | 3  |
| FireBeetle 介绍                          | 3  |
| FireBeetle Board-ESP32 简介              | 4  |
| 第二章:快速入门                               | 7  |
| FireBeetle Board-ESP32 硬件              | 7  |
| 功能特点                                   | 7  |
| 尺寸规格                                   | 8  |
| Arduino IDE for FireBeetle Board-ESP32 | 9  |
| STEP1: 下载 Arduino IDE 软件               | 9  |
| STEP2: Arduino IDE 汉化                  | 11 |
| STEP3: 安装 FireBeetle Board-ESP32 开发板核心 | 11 |
| STEP4: 连接 FireBeetle Board-ESP32 至电脑   | 13 |
| STEP5: 在 Arduino IDE 中进行编程             | 15 |
| STEP6: 上传代码至 FireBeetle Board-ESP32 主板 | 16 |
| 第三章: FireBeetle Board-ESP32 外设使用(基础篇)  | 20 |
| 项目一 串口实验                               | 20 |
| 项目二 PWM(呼吸灯)                           | 22 |
| 项目三 ADC                                | 25 |
| 项目四 I2C                                | 28 |
| 项目五 SPI                                | 35 |
| 项目六 霍尔传感器                              | 39 |
| 项目七 DAC                                | 41 |
| 项目八 触摸传感器                              | 43 |
| 项目九 Deep_Sleep(低功耗)                    | 45 |

# 第一章:简介

# FireBeetle 介绍

#### FireBeetle,中文译为萤火虫,它是 DFRobot 新开发的产品线系列,采用超低功耗的外围硬件及小尺寸 兼容性接口设计,能够方便、快速的搭建物联网平台。

简单来说, FireBeetle 是一款简单易用的物联网开发平台, 是以低功耗为主题的系列开发硬件。旨在为智能硬件爱好者、交互艺术设计师以及电子软件工程师, 提供简易的开发体验。例如, 一个简单的物联网项目--智能浇花装置, 实时的检测土壤湿度, 当湿度小于 300 (举例参数), 装置就自动控制抽水泵给花浇水, 并每5分钟上传数据到网络, 手机端软件 (如 Blynk) 可以实时的检测数据, 当然你也可以在浇花装置上安装一些温湿度传感器, 以检测环境的温度。如是, 一个智能浇花装置就搭建完成, 是不是很简单呢?

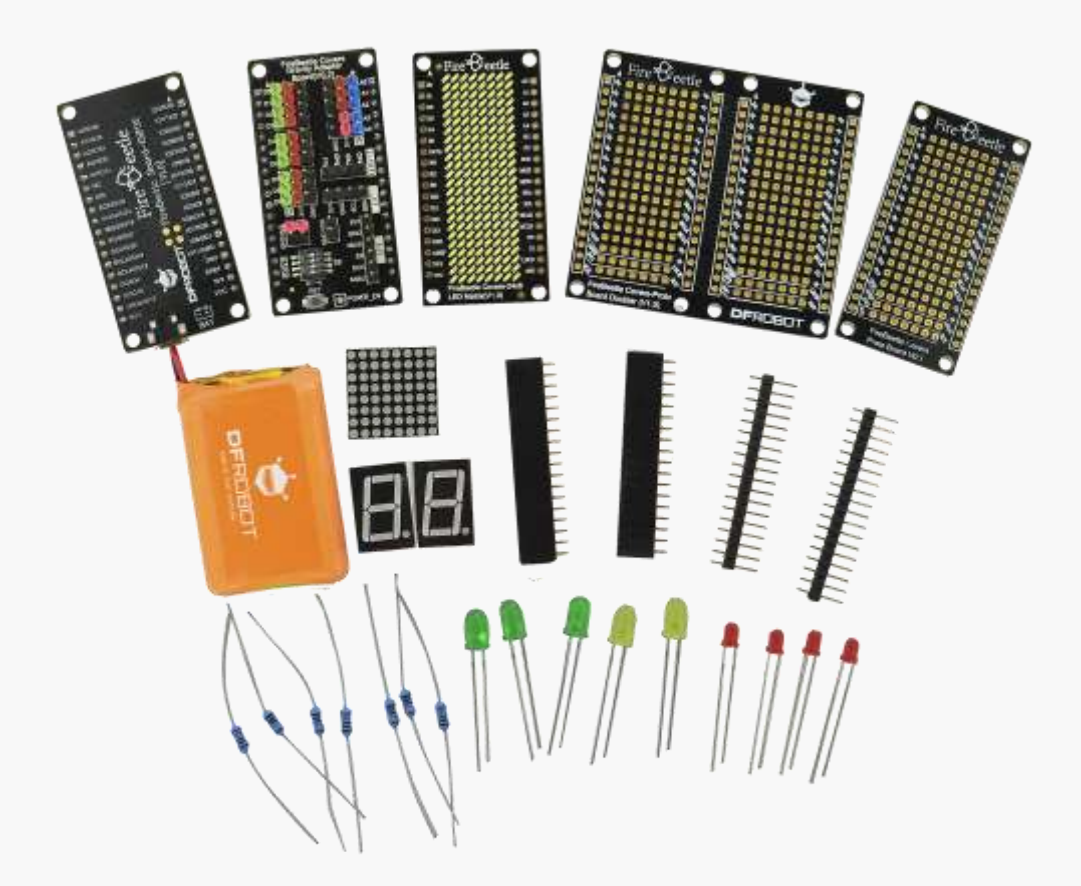

FireBeetle 系列,有三个大类,包括:Board (主控类)、Covers (扩展板类)、Accessories (周边配件)。其中,Board (主控类)主要以 ESP32、Bluno 等高性能、低功耗、具备无线传输功能的 MCU 为核心控制芯片,Covers 包括 LED 点阵、I2S 音频驱动、GPS/GPRS/SIM 等为主板提供丰富外设,Accessories 包括 2.54mm 间距排针、排母、LED 灯、按键等可扩展的外围硬件。

# FireBeetle Board-ESP32 简介

FireBeetle Board-ESP32 是 FireBeetle 系列 Board (主控类)之一,该主控板采用 ESP32 芯片,是一款 针对物联网方向的 SoC,它集成 WiFi&蓝牙、MCU 于一体。主控采用超低功耗外围硬件设计(实测低功耗模 式下功耗为 10uA 左右),支持 USB 及锂电池供电,支持板载锂电池充电功能,是移动设备、可穿戴电子产 品、IOT 应用的最佳选择,可以直接应用于低功耗项目。

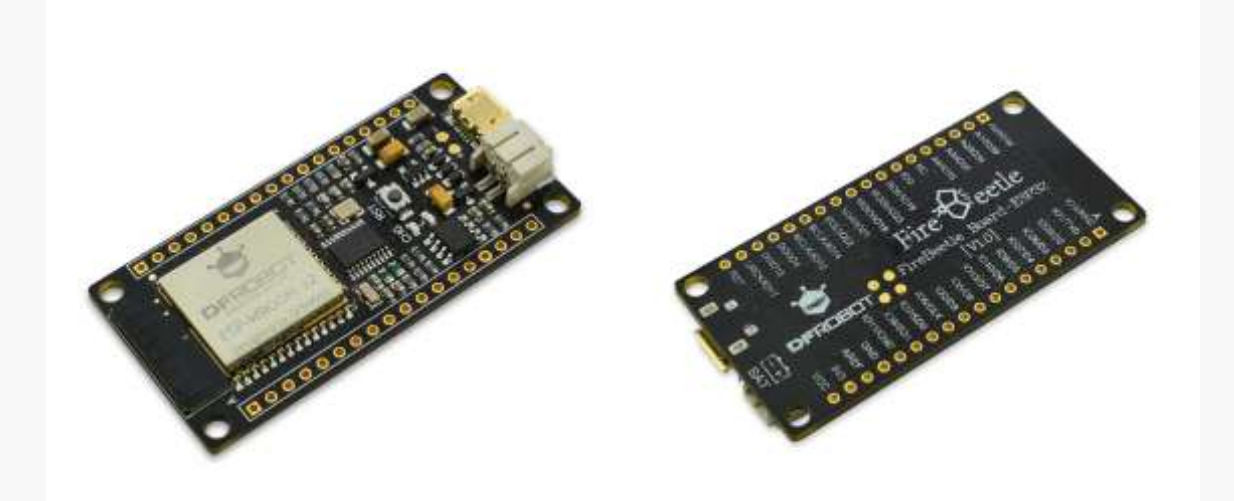

除此以外, FireBeetle Board-ESP32 还具备丰富的外设, ADC, I2C, I2S, SPI, UART 等, 且编程方式完 全兼容 Arduino IDE 编程。

注意: FireBeetle Board-ESP32 主控所有外设都可以配置到任意引脚,在使用 Arduino IDE 进行编程时,如 果没有特殊配置,所有外设采用默认配置。默认配置及对应的硬件 IO 如下图所示:

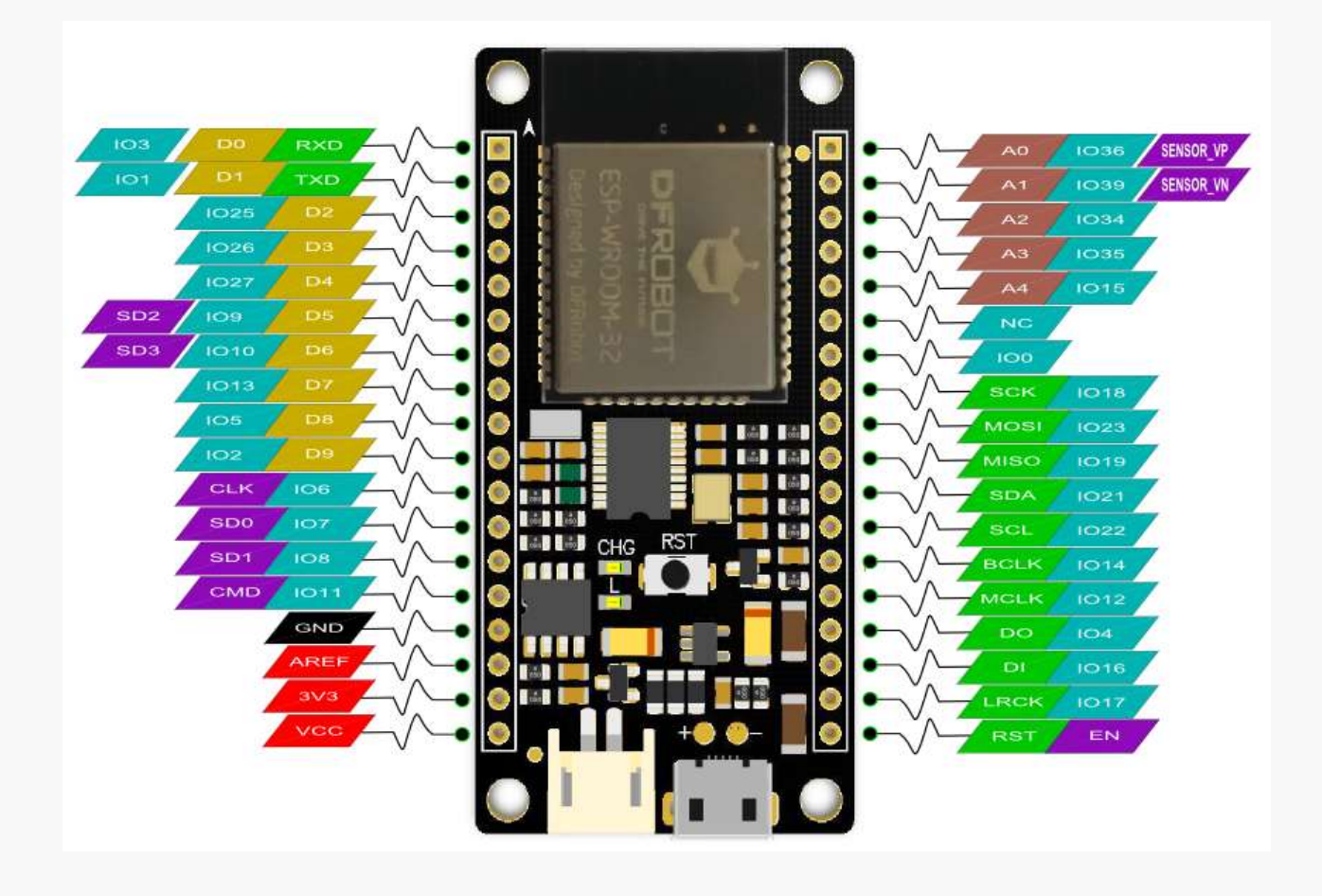

- IO3/RXD: D0(Arduino), Serial 的接收引脚, 连接到 ESP32 的 IO3
- IO1/TXD: D1(Arduino), Serial 的发射引脚, 连接到 ESP32 的 IO1
- IO25/D2: D2(Arduino), GPIO 数字输入输出□, PWM 输出引脚, 连接到 ESP32 的 IO25
- IO26/D3: D3(Arduino), GPIO 数字输入输出口, PWM 输出引脚, 连接到 ESP32 的 IO26
- IO27/D4: D4(Arduino), GPIO 数字输入输出□, PWM 输出引脚, 连接到 ESP32 的 IO27
- IO9/D5: D5(Arduino), GPIO 数字输入输出□, PWM 输出引脚, 连接到 ESP32 的 IO9
- IO10/D6: D6(Arduino), GPIO 数字输入输出□, PWM 输出引脚, 连接到 ESP32 的 IO10
- IO13/D7: D7(Arduino), GPIO 数字输入输出□, PWM 输出引脚, 连接到 ESP32 的 IO13
- IO5/D8: D8(Arduino), GPIO 数字输入输出口, PWM 输出引脚, 连接到 ESP32 的 IO5
- IO2/D9: D9(Arduino), GPIO 数字输入输出口, PWM 输出引脚, 连接到 ESP32 的 IO2
- CLK:时钟信号线,连接到 ESP32 的 IO6
- SD0: SD0 接□, 连接到 ESP32 的 IO7
- SD1: SD1 接口, 连接到 ESP32 的 IO8
- CMD: CMD 接□, 连接到 ESP32 的 IO11
- GND: 电源地
- AREF:参考电压输入,这里连接到 NC
- 3V3:3.3V 电源电压输出,能够提供最大 600mA 电流输出
- VCC:电源电压(输入/输出),5V(USB供电时),3.7V(锂电池供电时)
- IO36/A0: A0(Arduino), 模拟量输入, 连接到 ESP32 的 IO36
- IO39/A1: A1(Arduino), 模拟量输入, 连接到 ESP32 的 IO39
- IO34/A2: A2(Arduino), 模拟量输入, 连接到 ESP32 的 IO34
- IO35/A3: A3(Arduino), 模拟量输入, 连接到 ESP32 的 IO35
- IO15/A4: A4(Arduino), 模拟量输入, 连接到 ESP32 的 IO15
- NC:不连接
- IOO: 数字□, 连接到 ESP32 的 IOO
- SCK: SPI 的时钟线, 连接到 ESP32 的 IO18
- MOSI: SPI的 MOSI 数据线,连接到 ESP32 的 IO23
- MISO: SPI的 MISO 数据线, 连接到 ESP32 的 IO19
- SDA: I2C 数据线, 连接到 ESP32 的 IO21
- SCL: I2C 时钟线, 连接到 ESP32 的 IO22
- BCLK: I2S 时钟线 BCLK, 连接到 ESP32 的 IO14
- MCLK: I2S 时钟线 MCLK, 连接到 ESP32 的 IO12
- DO: I2S 的 DO 数据线,连接到 ESP32 的 IO4
- DI: I2S 的 DI 数据线,连接到 ESP32 的 IO16
- LRCK: I2S 的 LRCK 数据线, 连接到 ESP32 的 IO17
- RST: RESET 复位接口, 低电平复位

对于 FireBeetle 系列的主控板来说,为了适用更复杂的项目,还预留了外部 DC 接口,可以焊接其他外 设电源,如无线充电模组、太阳能充电模组等。

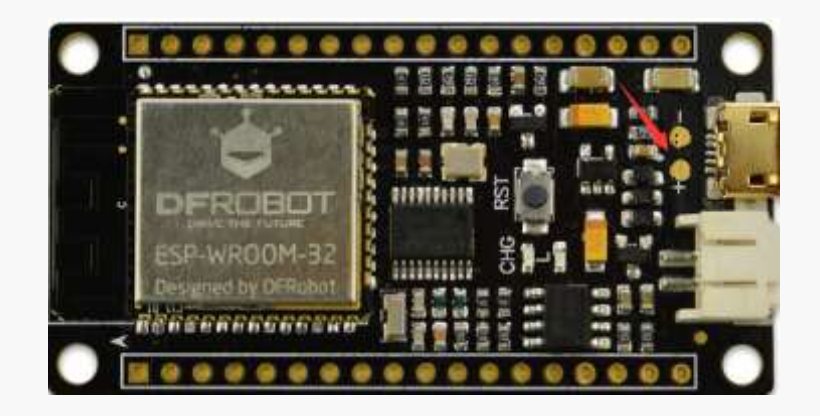

注意: "+"连接外部电源的正极, "-"连接外部电源的负极, 输入电压范围为 4.2V~6V。

# 第二章:快速入门

# FireBeetle Board-ESP32 硬件

在第一章简介中,已经介绍了各个引脚的对应和默认 Arduino IDE 的外设配置引脚,这里就不再撰述,在使用时可以参考第一章简介内容进行相关引脚的特殊配置。

## 功能特点

- 工作电压: 3.3V
- 输入电压: 4.2V~6V
- 支持低功耗: 10uA
- 支持最大放电电流: 600mA@3.3V LDO
- 支持最大充电电流: 500mA
- 支持 USB 充电
- 处理器: Tensilica LX6 双核处理器 (一核处理高速连接;一核独立应用开发)
- 主频: 240MHz
- SRAM: 520KB
- Flash: 16Mbit
- Wi-Fi标准:FCC/CE/TELEC/KCC
- Wi-Fi协议: 802.11 b/g/n/d/e/i/k/r (802.11n,速度高达150 Mbps), A-MPDU和 A-MSDU聚合,支持0.4us防护间隔
- 频率范围: 2.4~2.5 GHz
- 蓝牙协议:符合蓝牙 v4.2 BR/EDR 和 BLE 标准
- 蓝牙音频: CVSD 和 SBC 音频低功耗: 10uA
- 工作电流: 80mA (平均)
- 频率范围: 2.4~2.5GHz
- 支持 Arduino 一键下载
- 支持 micropython
- 片上时钟: 40MHz 晶振、32.768KHz 晶振
- 数字 I/O: 10 (arduino 默认)
- 模拟输入: 5 (arduino 默认)
- SPI: 1 (arduino 默认)
- I2C: 1 (arduino 默认)
- I2S: 1 (arduino 默认)
- LED\_BUILTIN: D9
- 接□方式: FireBeetle 系列兼容

- 工作温度: -40℃~+85℃
- 模块尺寸: 24 × 53(mm)/0.94 x 2.09(inches)
- 安装孔尺寸:内径 3.1mm/外径 6mm
- 板载复位按钮
- 硬件版本: V1.0

FireBeetle Board-ESP32 支持 3.7V 锂电池供电, 接口如下图所示:

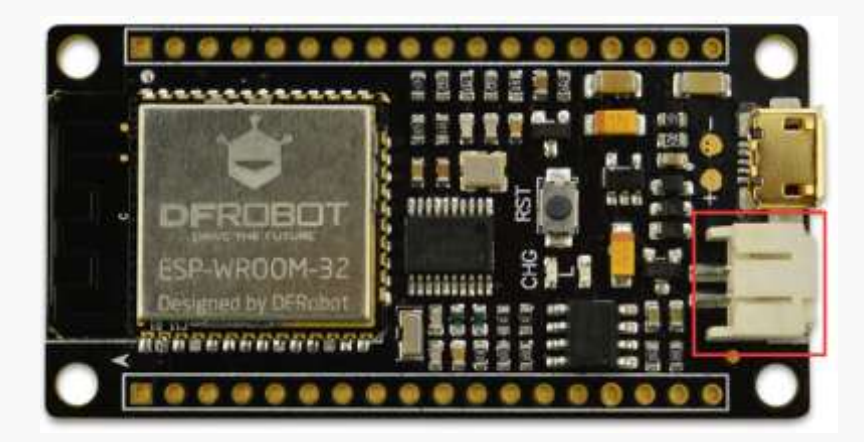

# 尺寸规格

FireBeetle Board-ESP32 主板在尺寸上完全兼容 FireBeetle 系列,尺寸参数如下图所示:

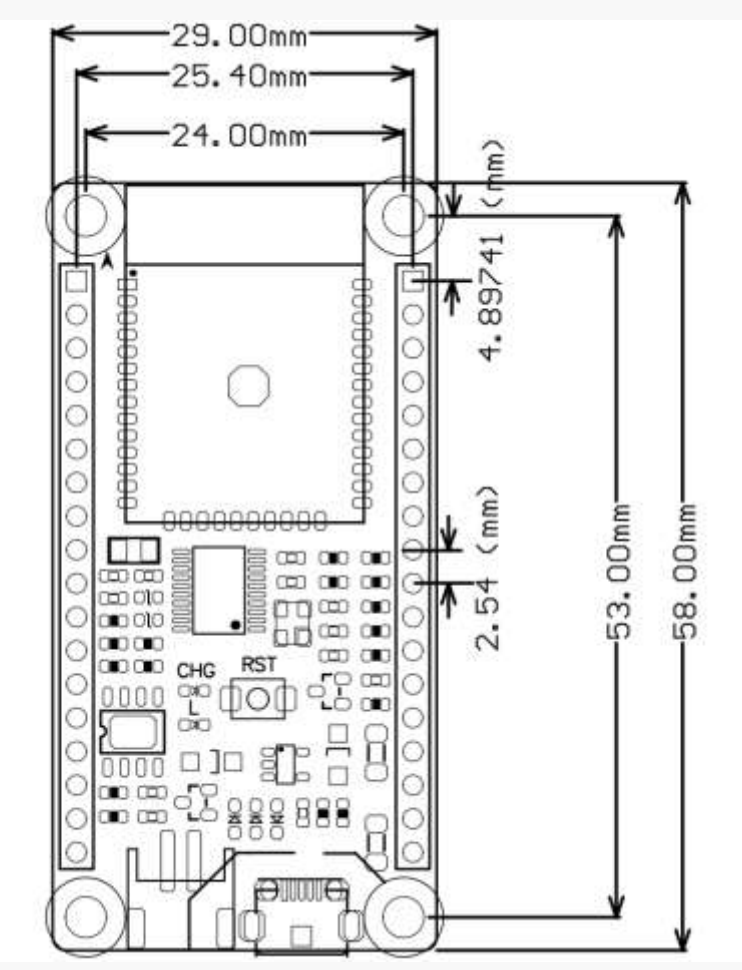

- pin 脚间距: 2.54mm
- 安装孔间距: 24mm/53mm
- 安装孔尺寸: 3.1mm
- 主板尺寸: 29.00×58.00mm
- 板厚: 1.6mm

# Arduino IDE for FireBeetle Board-ESP32

如果你是第一次接触 Arduino 开发平台,同样可以通过以下教程学习如何下载安装 Arduino IDE 软件。 以及如何通过 Arduino IDE 编写 FireBeetle Board-ESP32 程序,完成您自己的项目。

开始之前,请确认您手中有一块 FireBeetle Board-ESP32 主板以及 USB 连接线,除此之外,您还需要一 台运行 Windows/Mac OS/Linux 操作系统并且有网络连接的电脑。

我们需要的 FireBeetle Board-ESP32 及 USB 连接线,如下图所示:

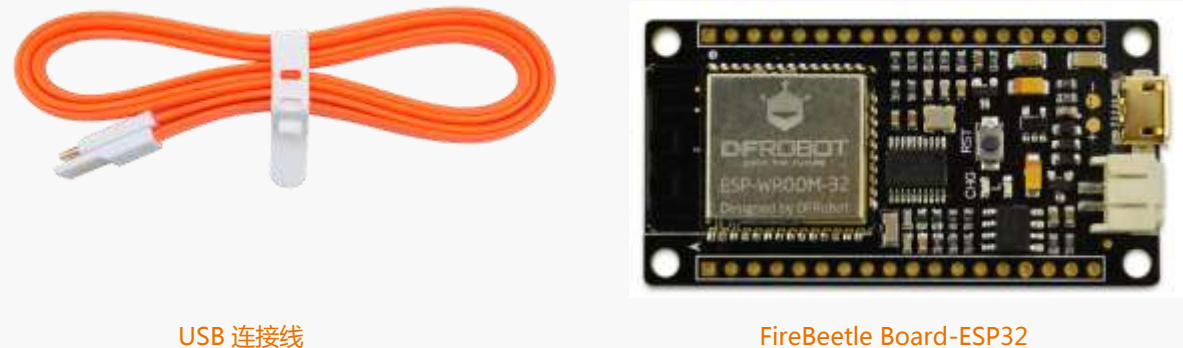

FireBeetle Board-ESP32

Arduino IDE for FireBeetle Board-ESP32 就是让您的 Arduino IDE 支持 FireBeetle Board-ESP32 控制 板,通过以下步骤,可以快速搭建开发环境。

#### STEP1: 下载 Arduino IDE 软件

以下的步骤是基于 Windows 操作系统,如果你使用的是其他操作系统,可以将其作为参考。 首先,你需要从官网下载最新版本的 Arduino IDE 软件。下载链接: http://arduino.cc/en/Main/Software

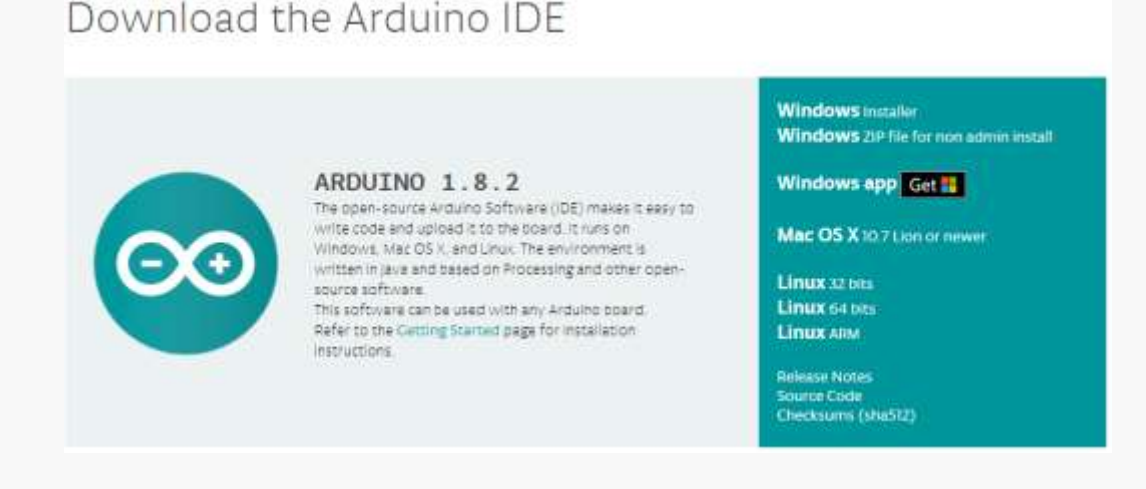

#### 注意:建议使用 Arduino 1.8.0 以上版本, 教程使用的是 Arduino IDE 1.8.0 版本。

在下载页右侧的列表中选择下载对应的安装包。对于 Windows 系统用户既可以选择下载 Windows installer (推荐初次使用者下载),也可以下载 Windows ZIP 安装包 (需要手动安装驱动)。若选择的是 Windows installer,你可以直接执行安装程序,并跟随安装向导完成配置,驱动会在程序安装完成后自动安装。

| Arduino Setup: Installation                       | Options - 🗉 🗙                                                                                      | 😨 Arduino Setup: Installation Folder 🛛 🚽 🖂 🗙                                                                                                    |
|---------------------------------------------------|----------------------------------------------------------------------------------------------------|----------------------------------------------------------------------------------------------------|
| Check the components<br>you don't want to install | you want to install and uncheck the components<br>I. Click Next to continue.                       | Setup will instal Arduino in the following folder. To install in a different folder, click browse and select another folder. Click Install to start the installation. |
| Select components to install:                     | Instal USB driver     Create Start Heru shortcut     Create Desktop shortcut     Associateno files | Destination Folder                                                                                                    |
| Space required: 397.348                           |                                                                                                    | Space required: 397.348<br>Space available: 304.308                                                                                                    |
| Cancel States in the                              | of System v2.46 Spect >                                                                            | Cancel Statistic Install System (2.4) < Back Install                                                                                                    |
| Arduino Setup: Installing                         | - 3 X                                                                                              | Completed                                                                                                    |
| Show getails                                      |                                                                                                    | Show getals                                                                                                    |
|                                                   |                                                                                                    |                                                                                                    |

#### STEP2: Arduino IDE 汉化

Arduino IDE 本身支持多种语言(包括中文),我们只需要设置为中文即可。

打开 File->Preferences->Editor language,选择简体中文(Chiness(China)),然后重启 IDE。

| Preferences                     |                                                          |                                          |
|---------------------------------|----------------------------------------------------------|------------------------------------------|
| Settings Setwork                |                                                          |                                          |
| Sketchbask location:            |                                                          |                                          |
| C Teers Andy Dormonts Ard       | ninė                                                     | Briese                                   |
| Hitter Language                 | 開始中文 (Dames (Dame)) -                                    | frequent restart of Ardunal              |
| Idator feat size                | 12                                                       |                                          |
| Interface scale                 | Wantomatic 100 - 1 (requires restart of Ardning)         |                                          |
| Shee verboes extput during:     | V respilation V upload                                   |                                          |
| Compiler warnings:              | Bone -                                                   |                                          |
| Display line anthers            |                                                          |                                          |
| Table Code Folding              |                                                          |                                          |
| Ferity code after igland        |                                                          |                                          |
| Tee external editor             |                                                          |                                          |
| Choik fer updates on sta        | rtup                                                     |                                          |
| (2) Tpdata daatch files te n    | er erfannlien en ners Ciple *2 .ine)                     |                                          |
| Dave shan verifying or a        | promating                                                | 1.1.1.1.1.1.1.1.1.1.1.1.1.1.1.1.1.1.1.1. |
| Addutional Dourds Manager U     | Ls: p://210.22.153.182/ol_softeare/dfrobutiot/res/marter | heterte entropy on reper true            |
| C Ultrare Medel Areflate U acal | An Alfority in the file                                  |                                          |
| todat sale shas kedaras in a    | of standad                                               |                                          |
| 19-00-01-00-000                 |                                                          |                                          |
|                                 |                                                          |                                          |
|                                 |                                                          |                                          |
|                                 |                                                          |                                          |
|                                 |                                                          |                                          |
|                                 |                                                          | Canrol                                   |
|                                 |                                                          | the second second second second          |

#### STEP3: 安装 FireBeetle Board-ESP32 开发板核心

Arduino IDE 安装包中不包含 FireBeetle Board-ESP32 开发板核心,需要手动添加。首先,要添加 FireBeetle Board-ESP32 支持,需要在 Arduino 开发板管理器里手动安装 FireBeetle Board-ESP32 开发板 核心。

(a) 打开**文件 -> 首选项**, 在**附加开发板管理网址**中, 将以下网址复制进去:

https://git.oschina.net/dfrobot/FireBeetle-ESP32/raw/master/package\_esp32\_index.json

#### 点击<mark>好</mark>,完成设置。

注意:如果这里已经输入了其他开发的 URL 地址,需要点击 望按钮,在地址添加框中添加即可,如下图所示:

| er additional UKLs           | , one for each row                     |                                |
|------------------------------|----------------------------------------|--------------------------------|
| no.esp8266.com/s             | table/package_esp8266com_index.json    |                                |
| oochina.net/dfro             | bet/dfrebetiet/rem/master/package_esp  | 266com_indox.joon              |
| oschina.net/dfro             | bot/FireBeetle-ESP32/raw/master/packa  | ge_esp32_index.json            |
| ab <del>.com/Ancba0195</del> | /hrdaino/raw/master/release/package_re | <del>caltek.com_ameba_in</del> |
|                              | m                                      | •                              |
|                              | m                                      | ]                              |

# (b) 打开工具 -> 板子 -> 开发板管理器

| Sink Addino 1.6.0                                                                                                    |                                                                                                    |
|----------------------------------------------------------------------------------------------------|----------------------------------------------------------------------------------------------------|
| 文件编辑项目 工具 帮助                                                                                                    |                                                                                                    |
| 目动格式化         Ctrl+T           项目存档         修正编码并重新加载           1         />         串口监视器         Ctrl+Shift+M                                            | ム<br>开发板管理器<br>Arduino SAMD (32-bits ARM Cor                                                                                            |
| 2 Blink 串口绘图器 Ctrl+Shift+L<br>3 Iurns on a                                                                                                    | <ul> <li>Arduino/Genuino Zero (Programi<br/>Arduino/Genuino Zero (Native US)</li> </ul>                                                 |
| 4     WiFi101 Firmware Updater       5     Most Ardui       6     it is atta       7     the correc       8     If you wan       0     the Ardui           | Arduino AVR 开发板<br>Arduino Yún<br>Arduino/Genuino Uno<br>Arduino Duemilanove or Diecimil<br>Arduino Nano                                |
| 9 the lechni<br>10 编程器: "ArduinoISP.org"<br>11 This examp 烧录引导程序                                                                                           | Arduino Kano<br>Arduino/Genuino Mega or Mega<br>Arduino Mega ADK                                                                        |
| <pre>12 modified 8 May 2014 13 modified 8 May 2014 14 by Scott Fitzgerald 15 16 modified 2 Sep 2016 17 by Arturo Guadalupi 18 10 modified 8 Sep 2016</pre> | Arduino Leonardo<br>Arduino Leonardo ETH<br>Arduino/Genuino Micro<br>Arduino Esplora<br>Arduino Mini<br>Arduino Ethernet<br>Arduino Fio |

在打开的开发板管理器中,输入"FireBeetle"并等待信息加载完毕。版本号为 0.0.3 (或者最新版本并点击"安装"后耐心等待安装完成。整个过程会因网络状况持续 5-10 分钟。安装完成后,开发板信息会被标注 "INSTALLED"),如下图所示:

| 开发版管理器                                                                                                    |             |
|----------------------------------------------------------------------------------------------------|-------------|
| 和型 全部 · Firebeetle                                                                                                    |             |
| FireBeetle-ESP32 Nainbeard by DFRobet DFROwne<br>II-TESTIMATEL<br>FireBette-ESP32,<br>Mare.mfa                               | 0.0.3 - 256 |
| FireBeetle-ESP8286 by DFRebot DFReamo NA 2.3.0 INSTALLED<br>47408/010-2286<br>FireBeatle-ESP8256<br>Ordina Data<br>Mata Infa |             |
|                                                                                                    |             |
|                                                                                                    |             |
|                                                                                                    |             |

| 并发现管理器                                                                                              |                                    |  |
|----------------------------------------------------------------------------------------------------|------------------------------------|--|
| 代型 会員 ・ Tirebestl                                                                                   |                                    |  |
| FireBootle ESP32 Mainboard by DFRo<br>Attachments<br>FireBottle ESP32.<br>Main Info<br>InffIEA + EN | bot OFRDuine III + 9.4 B INSTALLED |  |
| FireBastia ESP8286 by DfRobot DFR<br>这个告告次前月发展:<br>FireBastia ESP8286.<br>Roline bein<br>Mare.info  | iduino 🔆 \$ 2.3.0 INSTALLED        |  |
|                                                                                                    |                                    |  |
|                                                                                                    |                                    |  |
|                                                                                                    |                                    |  |

注意:如果发现安装过程中一直处于卡顿现象,可能是网络原因引起的,您可以尝试强制重启 Arduino IDE, 重新执行之前的步骤,或者通过翻墙软件加速网络,直到安装完成。其次,在安装过程中,有些关键进程可能 会被防火墙或者杀毒软件拦截,请选择允许更改并添加至白名单。

#### STEP4: 连接 FireBeetle Board-ESP32 至电脑

正确安装完成 Arduino IDE 和 FireBeetle Board-ESP32 开发板核心后,即可将 FireBeetle Board-ESP32 通过 USB 数据线连接至电脑。正确连接时 FireBeetle Board-ESP32 的 CHG 电源指示灯会闪烁(这是在查询有没有接入锂电池)。

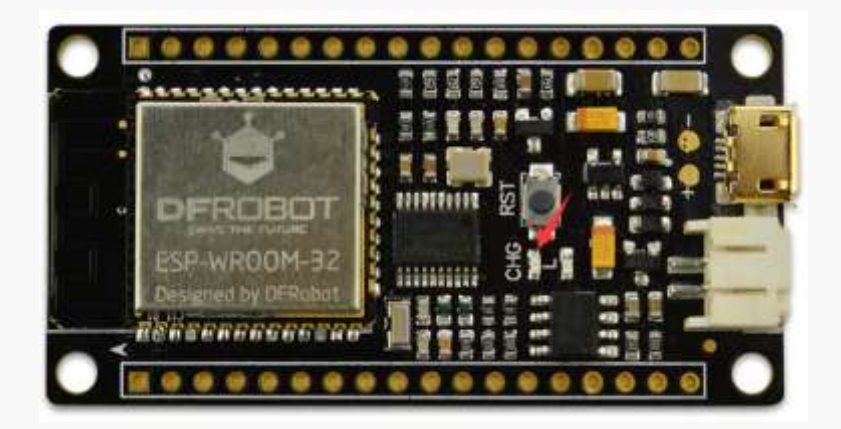

在编程之前,我们需要确保开发板被电脑识别并且找出连接了哪一个 COM □ (用于提供串□通信交 互)。可以在接下来的步骤中确认。

首先打开"控制面板",打开"设备管理器",点开"端□ (COM 和 LPT)"。接上 FireBeetle Board-ESP32 的端□就会在列表中显示(这里是 COM122)。

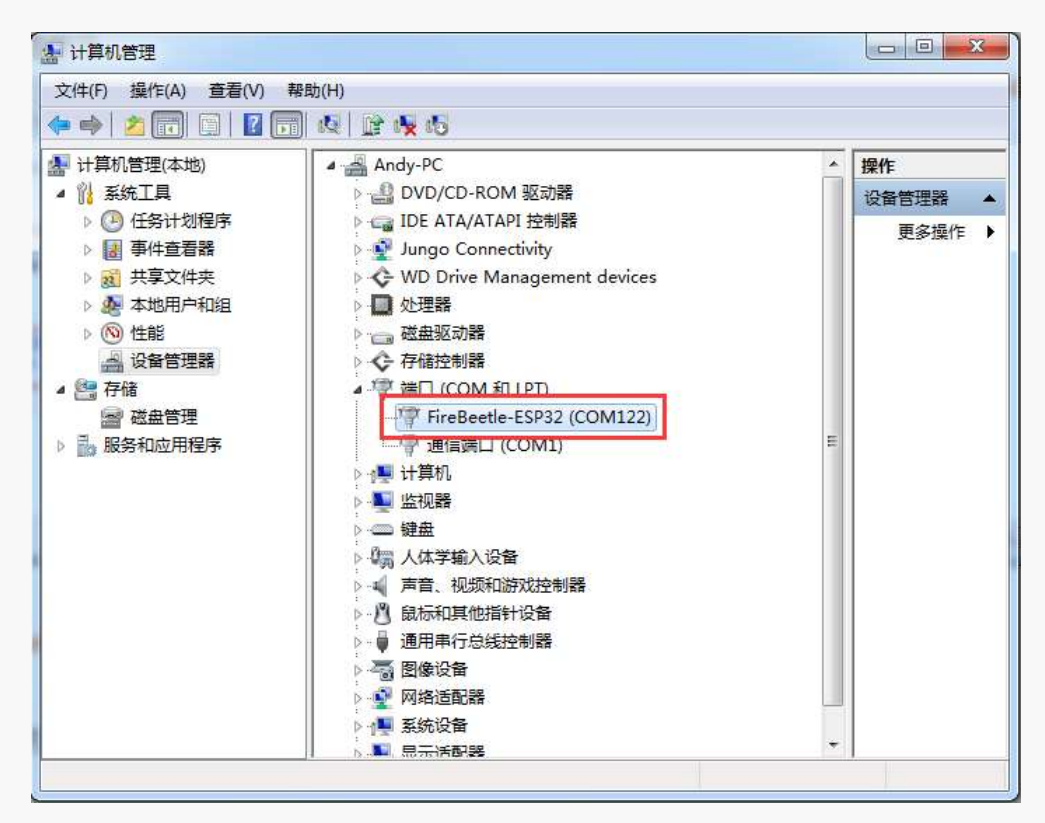

如果提示无法识别的设备, 您需要下载 FireBeetle Board-ESP32 驱动到本机, 并安装驱动, 下载地址: *https://github.com/Chocho2017/FireBeetle-Board-ESP32.git* 

错误提示信息如下图所示:

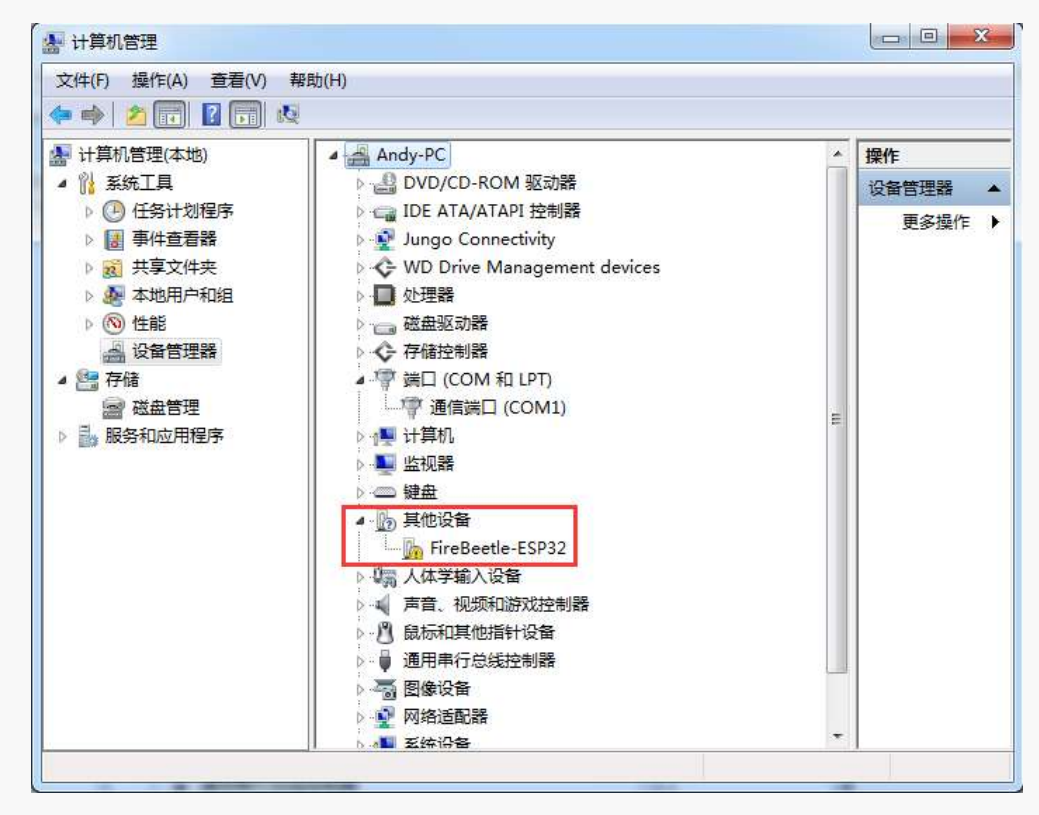

将下载后的 FireBeetle-ESP32.inf 驱动文件保存到您的电脑(任意位置都可以),右键点击 FireBeetle-ESP32,选择更新驱动程序软件,如下图所示:

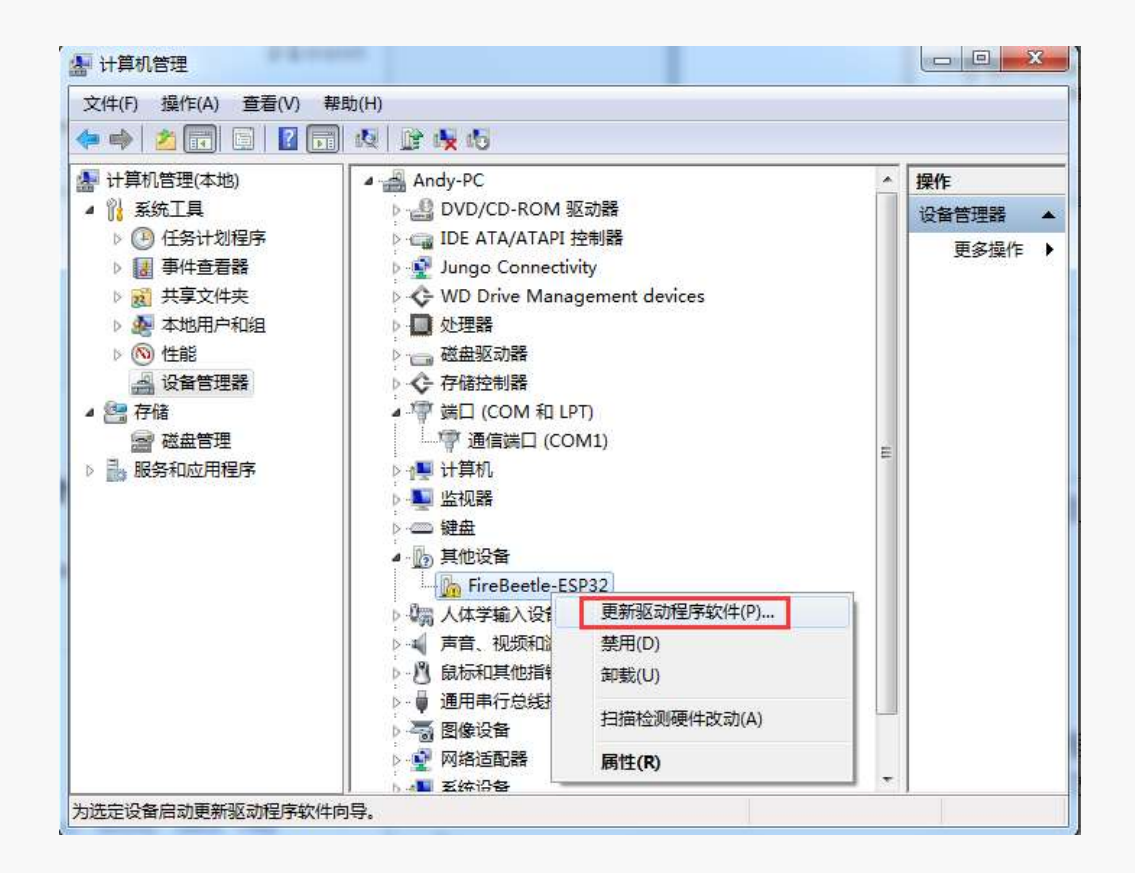

选择浏览计算机以查找驱动程序软件,在地址栏中输入您刚刚保存的FireBeetle-ESP32.inf文件目录, 点击下一步,如下图所示:

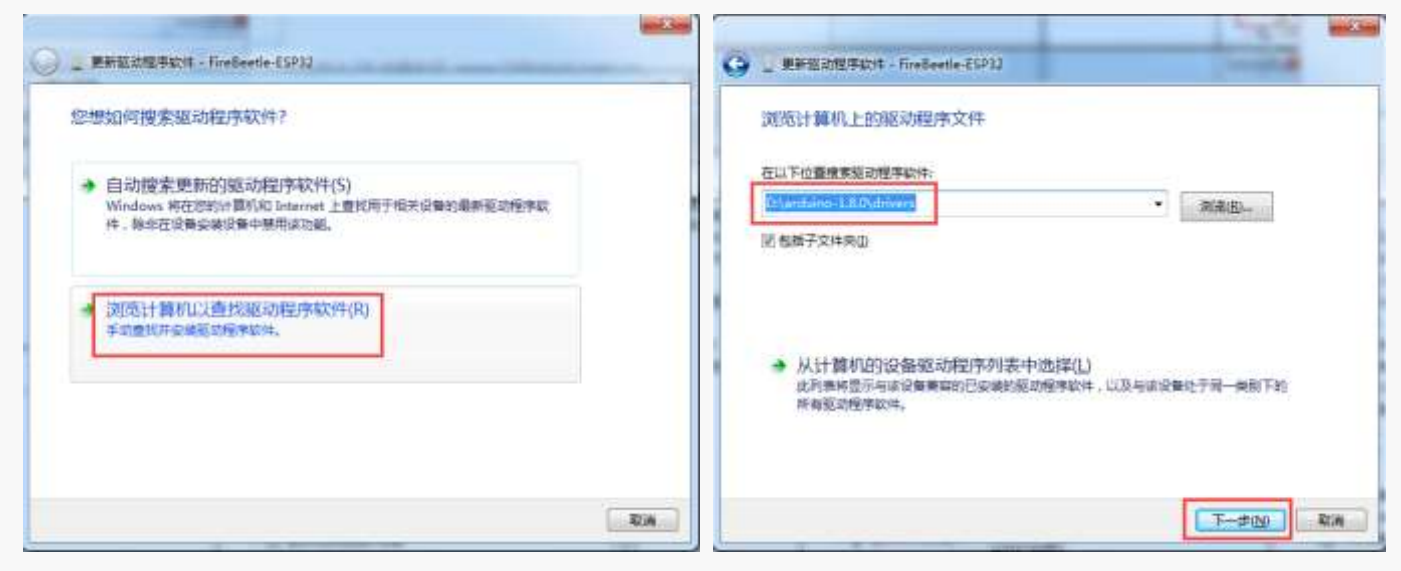

#### 注意: 这里 FireBeetle-ESP32.inf 文件保存在 Arduino IDE 的 drivers 文件夹下。

然后根据提示完成驱动文件的安装。

#### STEP5: 在 Arduino IDE 中进行编程

Arduino IDE 软件安装完成后,运行软件打开编程窗口。你可以在这个窗口里编辑并上传代码到 Arduino 开发板上,或是使用内置的串口监视器通过串口与开发板通信。现在让我们仔细看下 Arduino IDE 界面。

| OBlink   Arduino 1.8.0                                                     | ●●●●●●●●●●●●●●●●●●●●●●●●●●●●●●●●●●●●●                   |
|----------------------------------------------------------------------------|---------------------------------------------------------|
| 文件编辑项目工具帮助                                                                 |                                                         |
|                                                                            |                                                         |
| Blink                                                                      |                                                         |
| · ./                                                                       |                                                         |
| 2 Plicele                                                                  |                                                         |
| 2 Dillie                                                                   |                                                         |
| 5 furns on an LED on for one second, then off for                          |                                                         |
| 1<br>E H + + 1 - 1 - 1 - 1 TED                                             | 細性区以                                                    |
| D Most Arduinos have an on-board LED you can cont                          | rot On the DNO, MEGA and ZERO                           |
| 6 11 is attached to digital pin 13, on MARIOUO on                          | . pin 6. LED_BUILIER is set to                          |
| ( the correct LED pin independent of which board                           | is used.                                                |
|                                                                            |                                                         |
| 找到无效库在 C:\Users\Andy\Documents\Arduino\Libraries                           | s\ucgLib-master: C:\Users\Andy\Documents\Arduino\Librar |
| Index error: could not find referenced tool name=mksp:                     | iffs version=0.1.2 packager=firebeetle8266              |
| 找到无效库在 C:\Users\Andy\Documents\Arduino\librarie;                           | s/ucglib-master: C:/Users/Andy/Documents/Arduino/librar |
| 找到无效库在 C:\Users\Andy\Documents\Arduino\librarie;                           | s\ucglib-master: C:\Users\Andy\Documents\Arduino\librar |
| 找到无效库在 C:\Users\Andy\Documents\Arduino\librarie                            | s/ucglib-master: C:\Users\Andy\Documents\Arduino\librar |
| 找到 <del>汇操库在 C:\</del> U <del>per'\Andy\Do</del> puments\Arduino\librarie; | s\ucglib-master: C:\Users\Andy\Documents\Arduino\librar |
|                                                                            |                                                         |
|                                                                            |                                                         |

与常规 C 语言程序不同的是,一段用于 Arduino 的程序通常由 void setup() 部分与 void loop() 两部分构成。

"void setup()"用于放置初始化程序的代码,这部分代码在开发板上电后仅运行一次。需要重复运行的代码需要放置在"void loop()"中,的这些代码会一直重复运行,使得开发板时时与外部进行交互。

白色区域是编程区域。编程区域以下的黑色部分是信息窗口,用于显示代码上传以及编译的信息。你可以通过文件->首选项,设置相关打印信息。

#### STEP6: 上传代码至 FireBeetle Board-ESP32 主板

在这一步,我们将演示如何上传示例程序"Blink"到 FireBeetle Board-ESP32 主板。"Blink"程序的功能是 控制 D9 引脚上的 LED 灯间隔一秒闪烁一次。FireBeetle Board-ESP32 主板与大部分 Arduino 相同,有一个 板载的 D9 LED 信号灯,这意味着在本例中我们不需要连接其他的外设元件。LED 状态指示灯可以在 FireBeetle Board-ESP32 主板的找到,如下图所示:

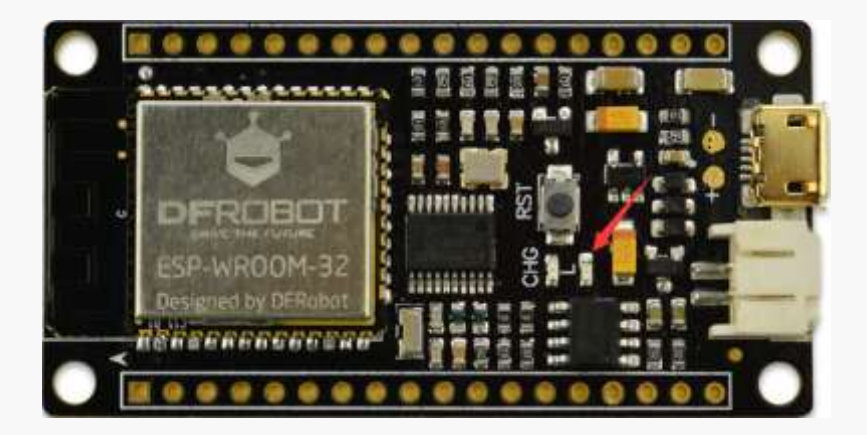

在上传之前,你应该首先确认代码中没有错误。点击"编译"确认。

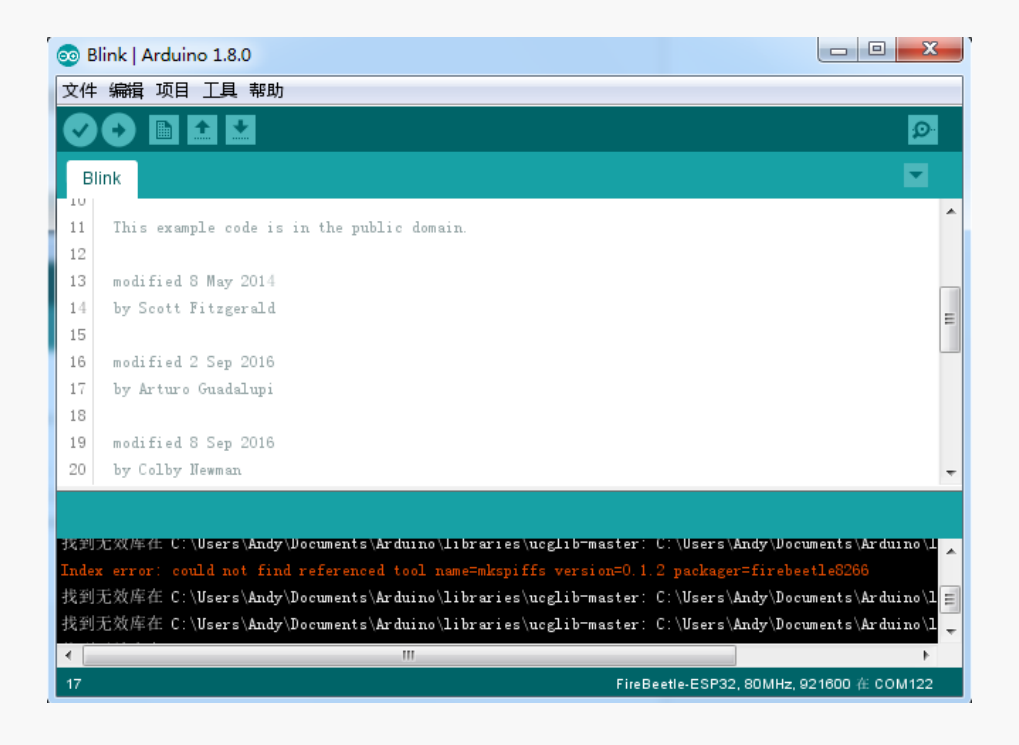

#### 注意: Blink 示例代码在文件->示例->Basics->Blink。

等待几秒钟,如果没有错误的话,一条"编译完成"信息会在信息窗口显示,表示 "编译成功"。如果出现 错误可以返回检查程序是否完整。

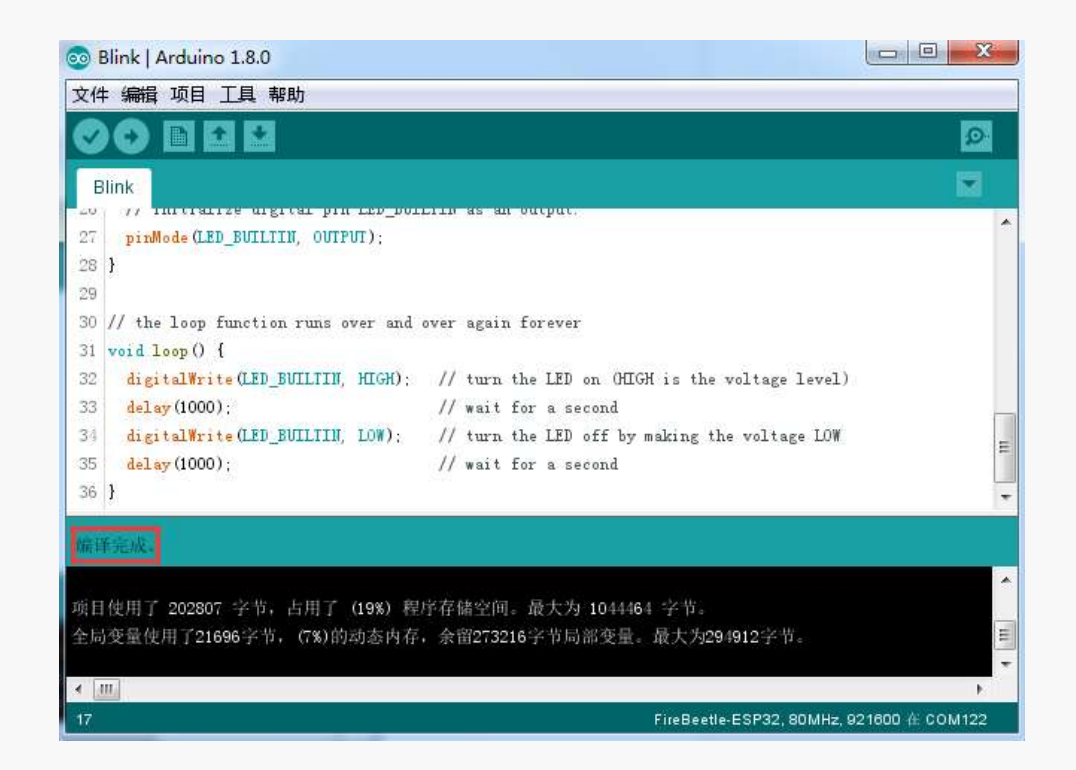

编程成功后,选择工具->开发板->FireBeetle-ESP32,通常在不切换到使用其他型号的开发板时,这个步骤仅需在第一次使用时执行一次即可。

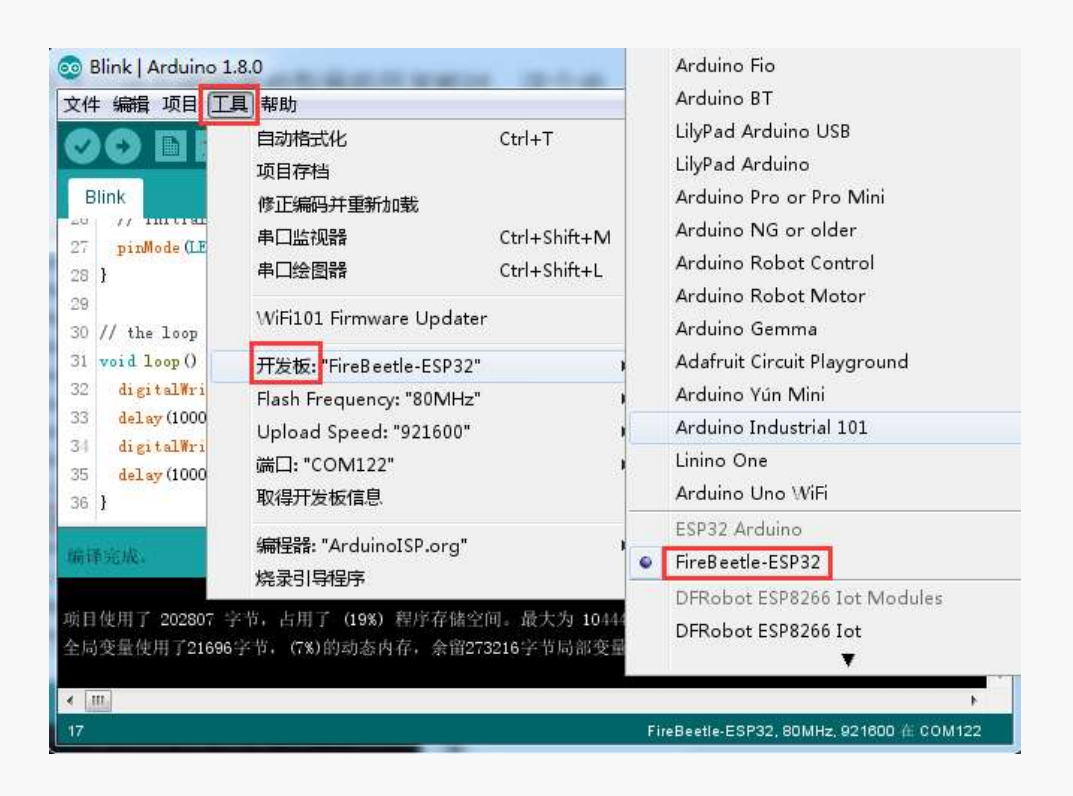

切换到工具栏>工具>端口,根据 STEP4 中显示的 FireBeetle Board-ESP32 所占用串口序号,我们应该选择"COM122"作为通信端口。通信端口只有当开发板连接至电脑并被成功识别时才会出现。同一块开发板在插拔后可能会占用不同的端口上,所以我们每次上传前都要重复确认。

COM 选择完成后,开发板的信息和端口就会在窗口右下角显示。

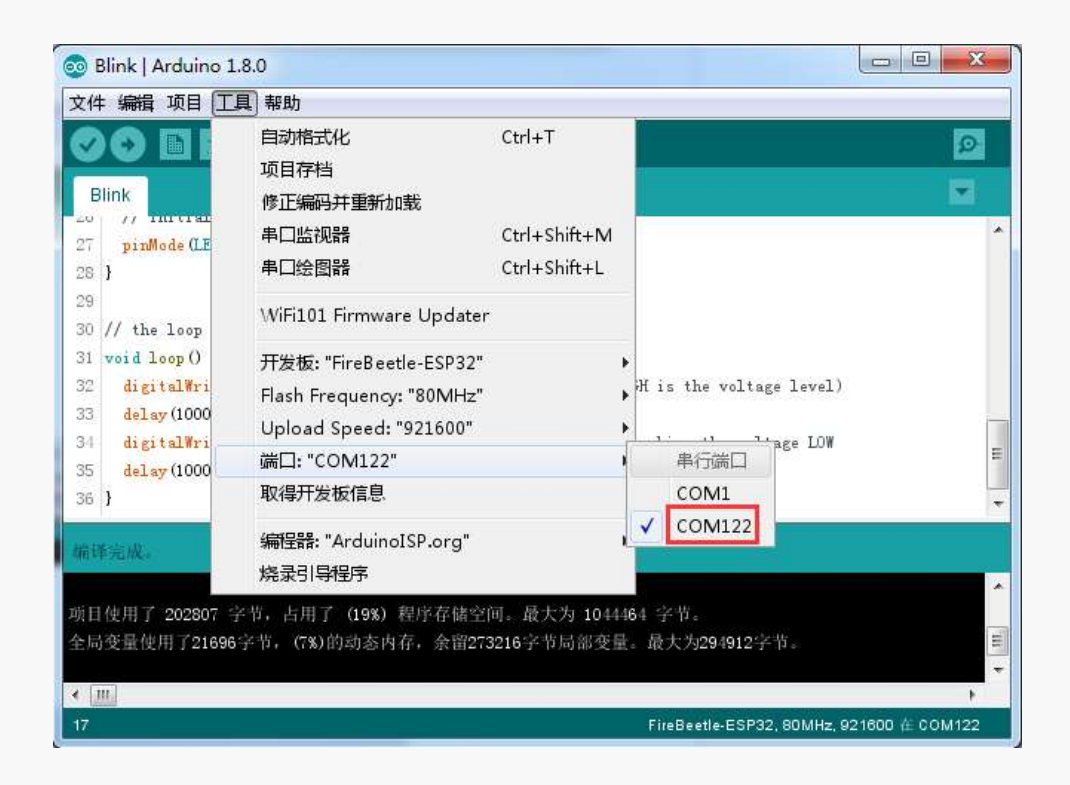

最后,点击"上传"烧写代码到 FireBeetle Board-ESP32 中。

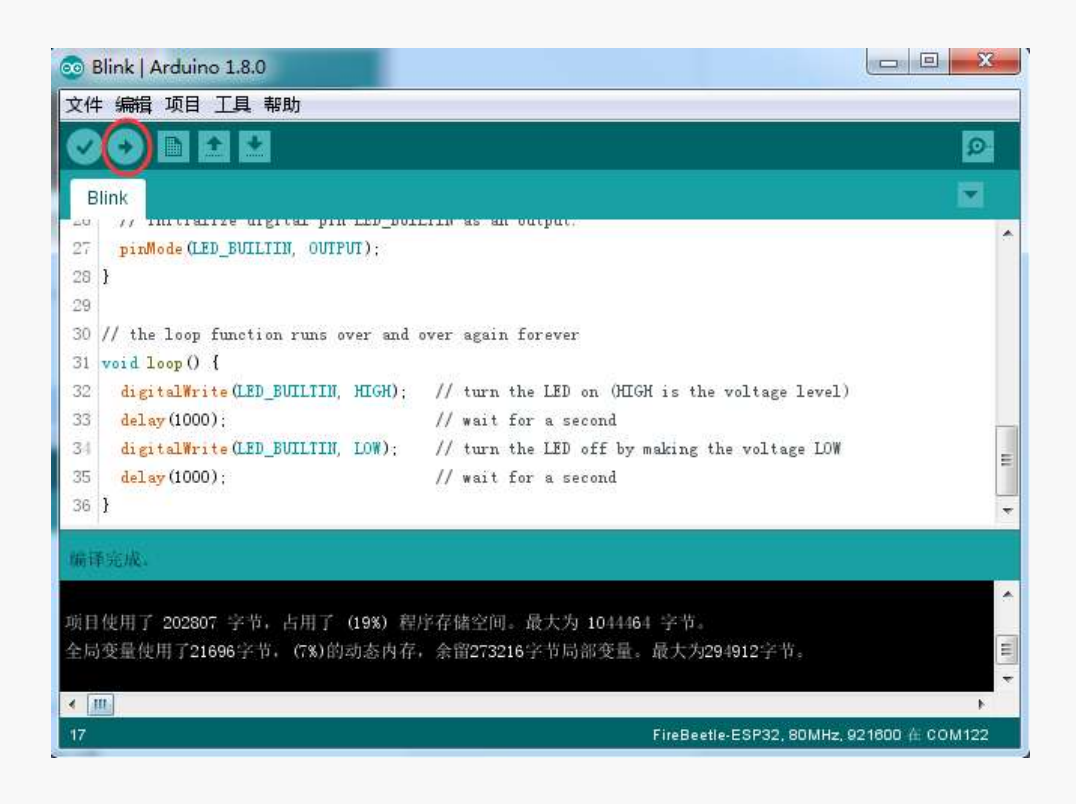

成功上传后,"上传成功"消息会出现在信息窗口。此时 FireBeetle Board-ESP32 板载的 D9 LED 灯会开始闪烁。

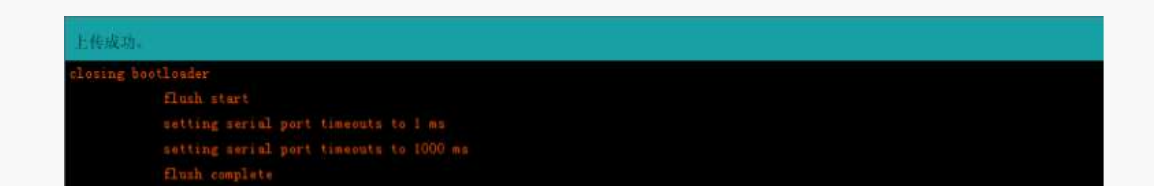

简而言之,为 Arduino 上传代码可以分为以下三个步骤:

- 编译代码;
- 选择开发板型号和端□;
- 上传!

以上就是使用 FireBeetle Board-ESP32 主板在 Arduino IDE 上面的一些基本的方法。如果在使用中存在 任何疑问或者建议, 欢迎访问我们的论坛联系我们。

注意:FireBeetle Board-ESP32 仍然针对开发人员,并不是所有的外设都具有示例代码的完整功能,还有一些 bug 需要被发现和修复。在 Arduino IDE 下, IO 管脚功能以及 I2C/SPI 可以直接调用,但其他依旧在开发中。

论坛链接: http://www.dfrobot.com.cn/community/forum.php

记得来逛 DFRobot 的社区看看更多的教程和精彩的项目哦。我们同样希望您能够把你自己的项目或者想法发在论坛上分享。欢迎成为我们的一员!

DF 官方链接: http://www.dfrobot.com.cn

# 第三章: FireBeetle Board-ESP32 外设使用(基础篇)

本章主要是通过一些示例项目,阐述 FireBeetle Board-ESP32 主控板的外设基本使用方法,通过下面的项目,您可以进行修改完成您的自己的项目。

其中 FireBeetle Board-ESP32 外设主要包括: UART、I2C、SPI、ADC、PWM、DAC,以及内部集成的霍尔传感器等。

项目一 串口实验

在最开始的章节中,我们上传了一个 Blink 闪烁程序来测试板子上的 LED 状态灯。现在,我们使用 UART 串口,每秒打印一次计时数据。

所需元件

1 x FireBeetle Board-ESP32 主板

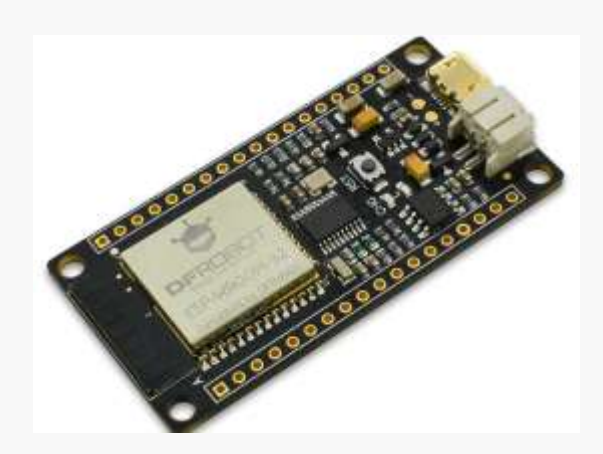

硬件连接

该项目不需要连接其他传感器,只需要使用 USB 线连接 FireBeetle Board-ESP32 和电脑即可。

#### 输入代码

打开 Arduino IDE。尽管您可以打开 Course->Item-1 代码,我们还是建议您自己手动输入代码熟悉下。

#### 代码如下:

void setup() {

欢迎加入 DF 创客社区 www.DFRobot.com.cn

```
Serial.begin(115200);
}
void loop() {
    static unsigned long i = 0;
    Serial.println(i++);
    delay(1000);
}
```

输入完成后,点击"编译"检查代码有无错误。确保没有错误后就可以开始上传了,点击"上传"之后 IDE 会把代码发送给 FireBeetle Board-ESP32 主板。

注意:如果你忘了怎么编译和上传代码,请参考前面的入门教程。

样例程序在《Course》文件夹下的 Item-1 程序

#### 实验现象

完成之前步骤的上传后,打开 Arduino IDE 自带的串口监视器,可以看到如下的打印信息:

| © COM122 |                      |
|----------|----------------------|
|          | 发送                   |
| 0        | *                    |
| 1        |                      |
| 2        |                      |
| 3        |                      |
| 4        |                      |
| 5        |                      |
| 6        |                      |
| 7        |                      |
| 8        |                      |
| 9        |                      |
| 10       |                      |
| 11       |                      |
| 12       |                      |
| 13       |                      |
| 14       | Ē                    |
| ☑ 自动滚屏   | 没有结束符 ✔ 115200 波特率 ✔ |

# 项目二 PWM(呼吸灯)

呼吸灯, 即让 FireBeetle Board-ESP32 通过 PWM 驱动 LED 灯, 实现 LED 的亮度渐变, 看起来就像是 在呼吸一样。关于 PWM 的解释, 请阅览知识扩展部分。

#### 所需元件

1 x FireBeetle Board-ESP32 主板

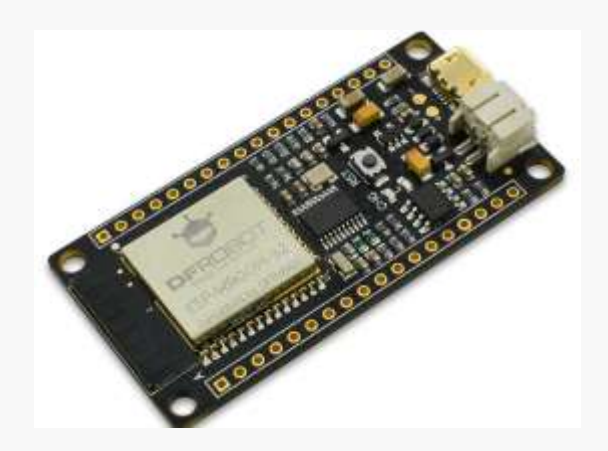

#### 硬件连接

该项目不需要连接其他传感器, LED 灯可以使用 FireBeetle Board-ESP32 主板上面的 L 灯,硬件连接方面只需要使用 USB 线连接 FireBeetle Board-ESP32 和电脑即可。

#### 输入代码

打开 Arduino IDE。您可以打开 Course->Item-2 代码,但我们还是建议您自己手动输入代码熟悉下。

#### 代码如下:

//设置通道 0
#define LEDC\_CHANNEL\_0 0

//设置13位定时器
#define LEDC TIMER 13 BIT 13

//设置定时器频率位 5000Hz
#define LEDC\_BASE\_FREQ 5000
//设置 LED 灯
#define LED\_PIN D9

```
int brightness = 0; // how bright the LED is
int fadeAmount = 5; // how many points to fade the LED by
//设置 led 灯的亮度
void ledcAnalogWrite(uint32 t value, uint32 t valueMax = 255) {
 //计算占空比
 uint32 t duty = (LEDC BASE FREQ / valueMax) * min(value, valueMax);
 //设置占空比
 ledcWrite(LEDC CHANNEL 0, duty);
}
void setup() {
 ledcSetup(LEDC_CHANNEL_0, LEDC_BASE_FREQ, LEDC_TIMER_13_BIT);
 ledcAttachPin(LED_PIN, LEDC_CHANNEL_0);
}
void loop() {
 ledcAnalogWrite(brightness);
 brightness += fadeAmount;
 if (brightness <= 0 || brightness >= 255) {
   fadeAmount = -fadeAmount;
 }
 delay(30);
}
```

输入完成后,点击"编译"检查代码有无错误。确保没有错误后就可以开始上传了,点击"上传"之后 IDE 会把代码发送给 FireBeetle Board-ESP32 主板。上传完成后您就可以看到 L 灯开始"呼吸"了!

现在让我们来回顾一下代码和硬件,看看它是如何工作。

#### 知识学习

什么是 PWM 控制信号?

PWM (pulse-width modulation) 脉冲宽度调制,MCU (微控制器)通过对开关器件的通断进行控制,使输出端得到一系列幅值相等的脉冲,用这些脉冲来代替正弦波或所需的波形。如下图所示:

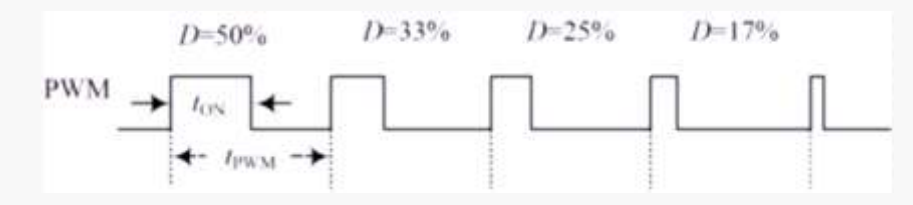

其中, ton 是高电平持续时间, tpwm 是 PWM 波的周期, tpwm-ton 是低电平持续时间,占空比是指高电平持续时间占整个周期的比例,即 D=ton/tpwm。

#### 代码分析

FireBeetle Board-ESP32 的 PWM 比普通的 Arduino UNO 高级的多,设置上不能简单的使用 analogWrite 函数来驱动 PWM,而是需要设置 timer 函数,以及相关的频率参数等才能工作。

#define LEDC\_CHANNEL\_0 0

定义了定时器使用的通道, FireBeetle Board-ESP32 总共有 16 个通道, 这里用的是通道 0。

#define LEDC\_TIMER\_13\_BIT 13
定义了定时器为13位定时器,即定时器最大计数为2的13次方。

#define LEDC\_BASE\_FREQ 5000 这是设置定时器的频率,单位是 Hz。接下来的 brightness 和 fadeAmount 参数分别表示 PWM 的占空比和 每次变化的数值。

void ledcAnalogWrite(uint32\_t value, uint32\_t valueMax = 255)

这个函数是计算 PWM 占空比和设置 PWM 占空比,类似 Arduino 的 analogWrite 函数,可以看到,传递 参数的最大值是 255,这是为了和 analogWrite 兼容。

ledcSetup(LEDC\_CHANNEL\_0, LEDC\_BASE\_FREQ, LEDC\_TIMER\_13\_BIT); ledcAttachPin(LED\_PIN, LEDC\_CHANNEL\_0);

这两个函数是 FireBeetle Board-ESP32 定时器设置函数,函数原型及原理这里不讲述,如果您感兴趣可以看 看底层源码(源码地址: C:\Users\"your-PC"\AppData\Local\Arduino15\packages\esp32\ hardware\DFRobot\_FireBeetle-ESP32\0.0.3\libraries\ESP32\),这里只需要知道怎么用这些函数来设 置相关的 timer 就可以了。

关于什么是 PWM 信号,在前面已经阐述过了,这里不再说明。

注意: FireBeetle Board-ESP32 的任何引脚都可以配置成 PWM 输出,您可以尝试着修改代码,完成您的项目。

# 项目三 ADC

ADC(模数转换器即 A/D 转换器),是指将模拟信号转变成数字信号。FireBeetle Board-ESP32的 ADC 是 12 位的,最大输出值为 4095,而 Arduino UNO 是 10 位的,最大输出值是 1023,因此,在精度上比普通的 UNO 要高,而且转换速率快,且在使用上兼容 Arduino analogRead 函数,直接读取即可。

所需元件

1×模拟角度传感器

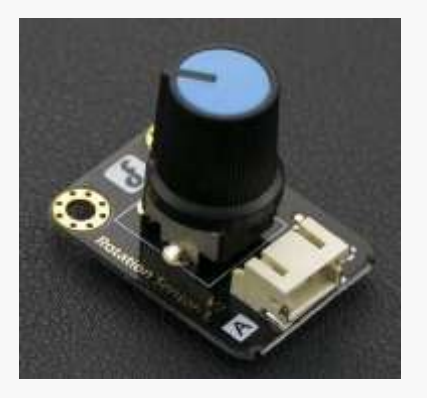

**注意**:为了方便您的使用,传感器采用 Grovity 接口,即插即用,不用您去焊接电线,您可以点击链接进行购买。

1 × FireBeetle Covers-Gravity Adapter Board

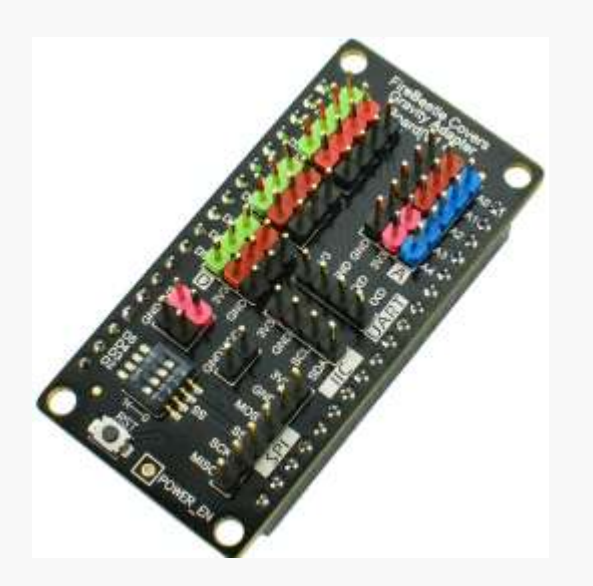

注意:如果您是初学者,建议使用 Graviry 适配器板,传感器即插即用。

#### 1 x FireBeetle Board-ESP32 主板

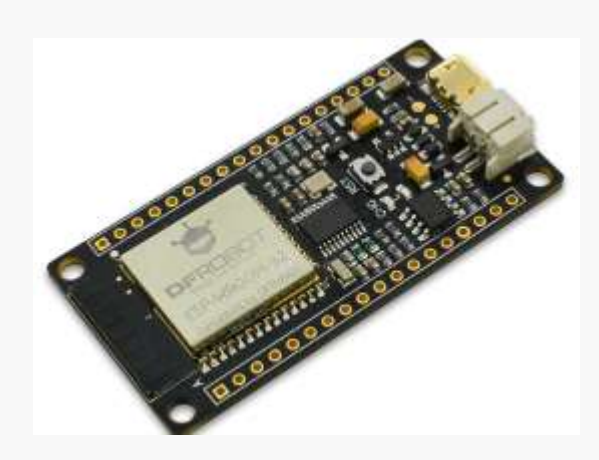

#### 硬件连接

把 FireBeetle Covers-Gravity Adapter Board 插接到 FireBeetle Board-ESP32 主板上,然后将模拟角 度传感器插接到 AO (实验中用的是 AO 模拟口)。

元件连接好后,使用 USB 线连接 FireBeetle Board-ESP32 和电脑。

#### 输入代码

打开 Arduino IDE。您可以打开 Course-> Item-3 代码,但我们还是建议您自己手动输入代码熟悉下。

#### 代码如下:

```
void setup() {
   // put your setup code here, to run once:
   Serial.begin(115200);
}
void loop() {
   // put your main code here, to run repeatedly:
   Serial.println(analogRead(A0));
   delay(100);
}
```

输入完成后,点击"编译"检查代码有无错误。确保没有错误后就可以开始上传了,点击"上传"之后 IDE 会把代码发送给 FireBeetle Board-ESP32 主板。上传完成后,打开 Arduino IDE 的串口监视器,旋转模 拟角度传感器,可以看到串口监视器中的数值变化,如下图所示:

| 💿 COM146 |                                                                                                    |
|----------|----------------------------------------------------------------------------------------------------|
|          | 发送                                                                                                    |
| 1937     | *                                                                                                    |
| 2227     |                                                                                                    |
| 2461     |                                                                                                    |
| 2352     |                                                                                                    |
| 1925     |                                                                                                    |
| 1745     |                                                                                                    |
| 1623     |                                                                                                    |
| 1629     |                                                                                                    |
| 1628     |                                                                                                    |
| 1625     |                                                                                                    |
| 1623     |                                                                                                    |
| 1623     |                                                                                                    |
| 1630     | 12 I                                                                                                    |
| 1622     | Provide State State Sta |
| 1626     |                                                                                                    |
| ☑ 自动滚屏   | 没有结束符 ▼ 115200 波特率 ▼                                                                                                    |

注意:如果您忘了怎么编译和上传代码,请参考前面的入门教程。

# 代码分析

由于 FireBeetle Board-ESP32 的 ADC 在使用上完全兼容 Arduino,因此这里不再对 analogRead 函数进行过多的讲解。

注意:如果您对 Arduino 的基本函数不是特别熟悉,您可以<u>点击链接</u>进行学习。

# 项目四 I2C

FireBeetle Board-ESP32 的 I2C 可以配置到任意 I/O 口,您可以通过传递相关参数进行配置。为了方便使用,我们已经将 I2C 进行了默认配置,在使用上完全兼容 Arduino,默认配置引脚可以在第一章简介中查看到。本项目是基于 I2C 默认配置,驱动 OLED 显示屏。

#### 所需元件

1×Gravity I2C OLED-2864 显示屏

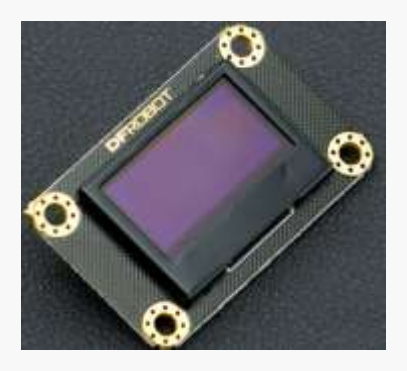

**注意**:为了方便您的使用,传感器采用 Gravity 接口,即插即用,不用您去焊接电线,您可以点击链接进行购买。

1 × FireBeetle Covers-Gravity Adapter Board

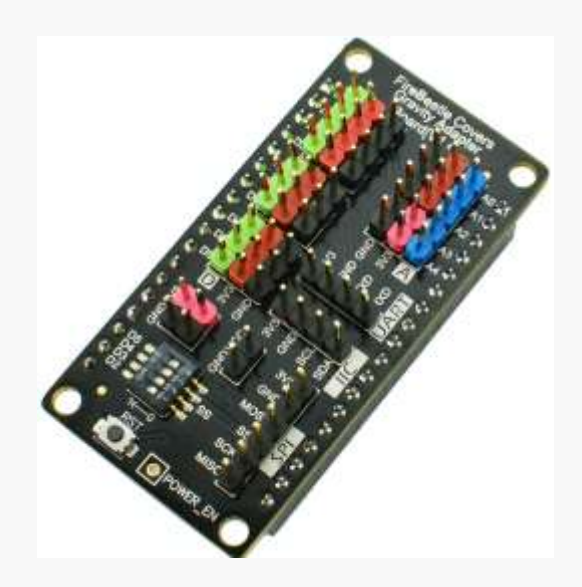

注意:如果您是初学者,建议使用 Graviry 适配器板,传感器即插即用。

1 x FireBeetle Board-ESP32 主板

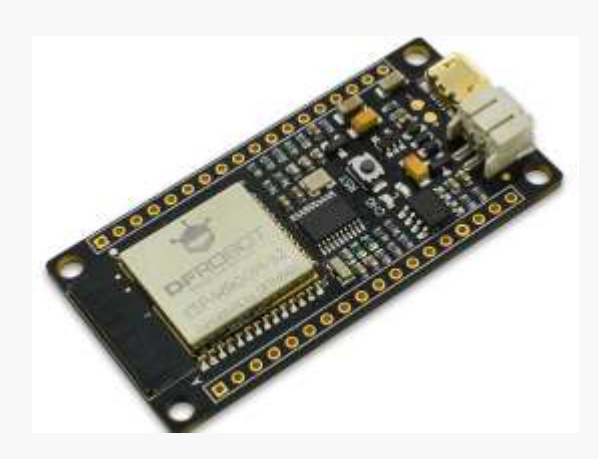

#### 硬件连接

把 FireBeetle Covers-Gravity Adapter Board 插接到 FireBeetle Board-ESP32 主板上, 然后将 OLED 显示屏插接到 I2C 接口。如下图所示

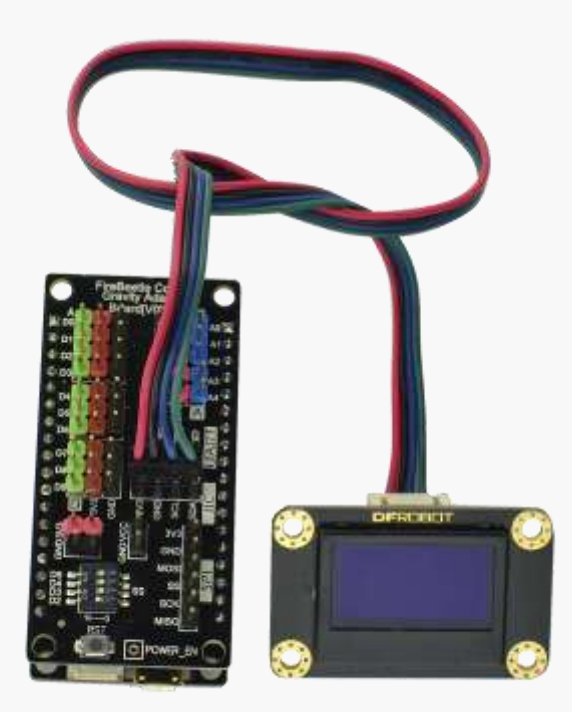

元件连接好后,使用 USB 线连接 FireBeetle Board-ESP32 和电脑。

#### 输入代码

首先,我们需要知道模拟角度传感器输出数据的范围,以方便后面做数据映射。打开 Arduino IDE。您可以打开 Course->Ifem-4 打开代码,但我们还是建议您自己手动输入代码熟悉下。

#### 代码如下:

#include <Wire.h>

int UG2864Address = 0x3C;//OLED UG2864 器件7位地址

#### unsigned char show2[] ={

0x00,0x00,0x00,0x00,0x00,0x00,0x00,0x00,0x00,0x00,0x00,0x00,0x00,0x00,0x00,0x00,0x00,// 0x08,0xF8,0x08,0x08,0x08,0x10,0xE0,0x00,0x08,0xF8,0x88,0x88,0xE8,0x08,0x00,0x00, //DF上半 0x00,0x00,0x00,0x00,0x00,0x00,0x00,0x00,0x00,0x00,0x00,0x00,0x00,0x00,0x00,0x00,0x00,// 0x00,0x00,0x00,0x00,0x00,0x00,0x00,0x00,0x00,0x00,0x00,0x00,0x00,0x00,0x00,0x00,0x00,// 0x00,0x00,0x00,0x00,0x00,0x00,0x00,0x00,0x00,0x00,0x00,0x00,0x00,0x00,0x00,0x00,0x00,// 0x20,0x3F,0x20,0x20,0x20,0x10,0x0F,0x00,0x20,0x3F,0x20,0x00,0x03,0x00,0x00,0x00,//DF下半 0x20,0x3F,0x20,0x00,0x03,0x0C,0x30,0x20,0x00,0x1F,0x20,0x20,0x20,0x20,0x1F,0x00,//Ro 0x00,0x3F,0x11,0x20,0x20,0x11,0x0E,0x00,0x10,0x1F,0x20,0x20,0x20,0x20,0x1F,0x00,//bo 0x00,0x00,0x00,0x00,0x00,0x00,0x00,0x00,0x00,0x00,0x00,0x00,0x00,0x00,0x00,0x00,0x00,// 0x00,0x00,0x00,0x00,0x00,0x00,0x00,0x00,0x00,0x00,0x00,0x00,0x00,0x00,0x00,0x00,0x00,// 0x00,0x00,0x00,0x00,0x00,0x00,0x00,0x00,0x00,0x00,0x00,0x00,0x00,0x00,0x00,0x00,0x00,// 0x00,0x00,0x00,0x00,0x00,0x00,0x00,0x00,0x00,0x00,0x00,0x00,0x00,0x00,0x00,0x00,0x00,// 0x00,0x00,0x00,0x00,0x00,0x00,0x00,0x00,0x00,0x00,0x00,0x00,0x00,0x00,0x00,0x00,0x00,// 0x00,0x00,0x00,0x00,0x00,0x00,0x00,0x00,0x00,0x00,0x00,0x00,0x00,0x00,0x00,0x00,0x00,// 0x00,0x00,0x00,0x00,0x00,0x00,0x00,0x00,0x00,0x00,0x00,0x00,0x00,0x00,0x00,0x00,0x00,// 0x00,0x00,0x00,0x00,0x00,0x00,0x00,0x00,0x00,0x00,0x00,0x00,0x00,0x00,0x00,0x00,0x00,// 0x00,0x00,0x00,0x00,0x00,0x00,0x00,0x00,0x00,0x00,0x00,0x00,0x00,0x00,0x00,0x00,0x00,// 0x00,0x00,0x00,0x00,0x00,0x00,0x00,0x00,0x00,0x00,0x00,0x00,0x00,0x00,0x00,0x00,0x00,//. 0x0F,0x30,0x0C,0x03,0x0C,0x30,0x0F,0x00,0x0F,0x30,0x0C,0x03,0x0C,0x30,0x0F,0x00,//\*page4 0x20,0x10,0x3F,0x20,0x00,0x20,0x20,0x3F,0x20,0x20,0x00,0x00,0x20,0x20,0x3F,0x21,// 0x20,0x00,0x01,0x00,0x00,0x1F,0x20,0x20,0x20,0x20,0x1F,0x00,0x00,0x3F,0x11,0x20,//ro下半 0x20,0x11,0x0E,0x00,0x00,0x1F,0x20,0x20,0x20,0x20,0x1F,0x00,0x00,0x00,0x00,0x1F,//bo 0x00,0x1F,0x20,0x20,0x20,0x20,0x1F,0x00,0x20,0x3F,0x20,0x00,0x3F,0x20,0x00,0x3F,//om 

0x00,0x00,0x00,0x00,0x00,0x00,0x00,0x00,0x00,0x00,0x00,0x00,0x00,0x00,0x00,0x00,0x00,// 0x00,0x00,0x00,0x00,0x00,0x00,0x00,0x00,0x00,0x00,0x00,0x00,0x00,0x00,0x00,0x00,0x00,// 0x00,0x00,0x00,0x00,0x00,0x00,0x00,0x00,0x00,0x00,0x00,0x00,0x00,0x00,0x00,0x00,0x00,// 0x00,0x00,0x00,0x00,0x00,0x00,0x00,0x00,0x00,0x00,0x00,0x00,0x00,0x00,0x00,0x00,0x00,// 0x00,0x00,0x00,0x00,0x00,0x00,0x00,0x00,0x00,0x00,0x00,0x00,0x00,0x00,0x00,0x00,0x00,// 0x00,0x00,0x00,0x00,0x00,0x00,0x00,0x00,0x00,0x00,0x00,0x00,0x00,0x00,0x00,0x00,0x00,// 0x00,0x00,0x00,0x00,0x00,0x00,0x00,0x00,0x00,0x00,0x00,0x00,0x00,0x00,0x00,0x00,0x00,// 0x00,0x00,0x00,0x00,0x00,0x00,0x00,0x00,0x00,0x00,0x00,0x00,0x00,0x00,0x00,0x00,// 0x00,0x00,0x00,0x00,0x00,0x00,0x00,0x00,0x00,0x00,0x00,0x00,0x00,0x00,0x00,0x00,0x00,// 0x00,0x00,0x00,0x00,0x00,0x00,0x00,0x00,0x00,0x00,0x00,0x00,0x00,0x00,0x00,0x00,0x00,// 0x00,0x00,0x00,0x00,0x00,0x00,0x00,0x00,0x00,0x00,0x00,0x00,0x00,0x00,0x00,0x00,0x00,// 0x00,0x00,0x00,0x00,0x00,0x00,0x00,0x00,0x00,0x00,0x00,0x00,0x00,0x00,0x00,0x00,0x00,// 0x00,0x00,0x00,0x00,0x00,0x00,0x00,0x00,0x00,0x00,0x00,0x00,0x00,0x00,0x00,0x00,0x00,// 0x00,0x00,0x00,0x00,0x00,0x00,0x00,0x00,0x00,0x00,0x00,0x00,0x00,0x00,0x00,0x00,0x00,// 0x00,0x00,0x00,0x00,0x00,0x00,0x00,0x00,0x00,0x00,0x00,0x00,0x00,0x00,0x00,0x00,0x00,// 0x00,0x0E,0x11,0x20,0x20,0x20,0x11,0x00,0x20,0x3F,0x21,0x00,0x00,0x20,0x3F,0x20,//cn 0x00,0x00,0x00,0x00,0x00,0x00,0x00,0x00,0x00,0x00,0x00,0x00,0x00,0x00,0x00,0x00,0x00,// 0x00,0x00,0x00,0x00,0x00,0x00,0x00,0x00,0x00,0x00,0x00,0x00,0x00,0x00,0x00,0x00,0x00,// 0x00,0x00,0x00,0x00,0x00,0x00,0x00,0x00,0x00,0x00,0x00,0x00,0x00,0x00,0x00,0x00,0x00,// 0x00,0x00,0x00,0x00,0x00,0x00,0x00,0x00,0x00,0x00,0x00,0x00,0x00,0x00,0x00,0x00,0x00,// };

```
void Writec(unsigned char COM) {
  Wire.beginTransmission(UG2864Address);
  Wire.write(0x00);
  Wire.write(COM);
  Wire.endTransmission();
```

```
}
```

```
void Writed(unsigned char DATA){
  Wire.beginTransmission(UG2864Address);
  Wire.write(0x40);
  Wire.write(DATA);
  Wire.endTransmission();
```

```
}
```

```
void SSD1306(){
  Writec(0XAE);//display off
  Writec(0X00);//set lower column address
  Writec(0X10);//set higher column address
  Writec(0X40);//set display start line
  Writec(0XB0);//set page address
  Writec(0X81);//set contract control
```

```
Writec(OXCF);// VCC Generated by Internal DC/DC Circuit
  Writec(0XA1);//set segment remap column address 127 is mapped to SEG0
  Writec(OXA8);//multiplex ratio
  Writec(0X3F);//1/64
  Writec(0XC8);//Com scan direction remapped mode. Scan from COM[N-1] to COM0
  Writec(OXD3);//set display offset
  Writec(0X00);
  Writec(0XD5);//set osc division
  Writec(0X80);
  Writec(OXD9);//set pre-charge period
  Writec(0X11);
  Writec(OXDa);//set COM pins
  Writec(0X12);
  Writec(0X8d);/*set charge pump enable*/
  Writec(0X14);
  Writec(0Xdb);//Set VcomH
  Writec(0X20);
  Writec(OXAF);//display ON
}
void fill(unsigned char dat) {
  unsigned char i,j;
  Writec(0x00);
  Writec(0x10);
  Writec(0xB0);
  for(j=0;j<8;j++) {</pre>
    Writec(0xB0+j);
    Writec(0x00);
    Writec(0x10);
    for(i=0;i<128;i++) {</pre>
        Writed(dat);
     }
  }
}
void show() {
   unsigned char x,y;
   unsigned int j=0;
   Writec(0x00);//set lower column address
   Writec(0x10);//set higher column address
   for(y=0;y<8;y++) {</pre>
      Writec(0xB0+y);
      Writec(0x00);
      Writec(0x10);
```

```
for(x=0;x<128;x++)
Writed(show2[j++]);
}
void setup(){
Wire.begin();
SSD1306();
fill(0xff);//点亮屏幕
delay(100);
fill(0x00);//清屏
delay(100);
}
void loop(){
show();
}</pre>
```

输入完成后,点击"编译"检查代码有无错误。确保没有错误后就可以开始上传了,点击"上传"之后 IDE 会把代码发送给 FireBeetle Board-ESP32 主板。上传完成后,OLED 显示屏会显示"DFRobot www.dfrobot.com.cn"字样。

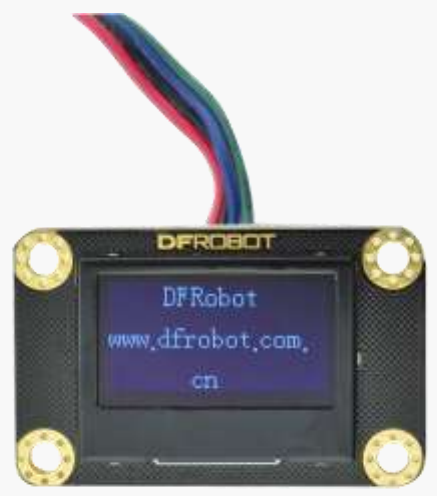

#### 代码分析

本项目的代码相对于前面的项目较多,主要是基于 I2C 通信对 OLED 显示屏底层寄存器的直接驱动,而 对于 OLED 显示屏更高级的应用您可以<u>点击链接</u>, 阅览 DF 官方 WiKi。

void Writec (unsigned char COM)

设置寄存器函数,通过 I2C 对 OLED 显示屏设置,I2C 使用方法完全兼容 Arduino。

void Writed (unsigned char DATA)

写数据函数, I2C 使用方法完全兼容 Arduino。

注意: FireBeetle Board-ESP32的I2C与 Arduino 完全兼容, 主要是调用 Wire 库文件使用。

# 项目五 SPI

在很多传感器中,都使用 SPI 通信,因为 SPI 通信速率相对于 I2C 更快,没有地址冲突的弊端。SPI,是一种高速的、全双工、同步的通信总线,而 FireBeetle Board-ESP32 的 SPI 可以配置到所有 I/O,您可以阅览底层代码进行使用(初学者不建议使用)。为了更好的使用体验,FireBeetle Board-ESP32 默认情况下配置了 IO18、IO19、IO23 为 SPI □,在使用上完全兼容 Arduino。

本项目使用 FireBeetle Board-ESP32,通过 SPI 读取 BME280 温湿度传感器的数据,示例中使用的是 BME280 库文件,关于 SPI 驱动您可以阅览 BEM280 库文件,<u>点击链接</u>下载 BME280 库文件。

#### 所需元件

1×BME280 温湿度传感器

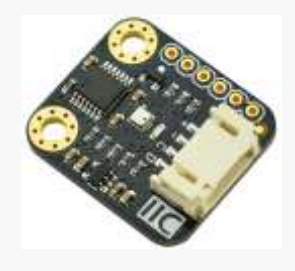

注意: BME280 传感器本身支持 I2C 和 SPI 通信, 这里我们采用 SPI 通信。

1 × FireBeetle Covers-Gravity Adapter Board

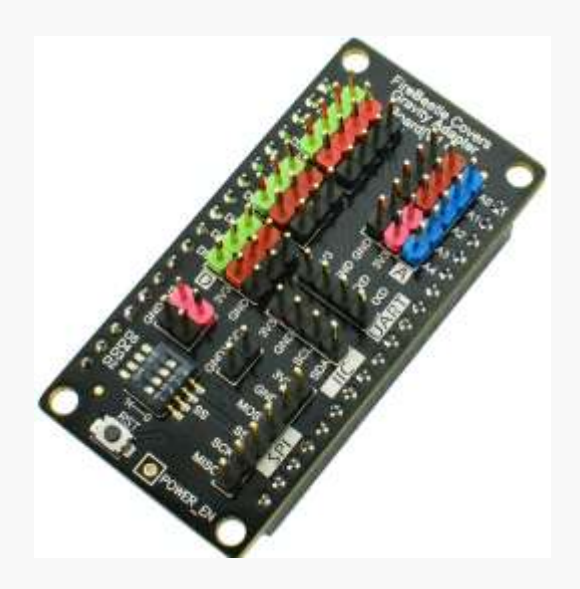

注意:如果您是初学者,建议使用 Graviry 适配器板,传感器即插即用。

#### 1 x FireBeetle Board-ESP32 主板

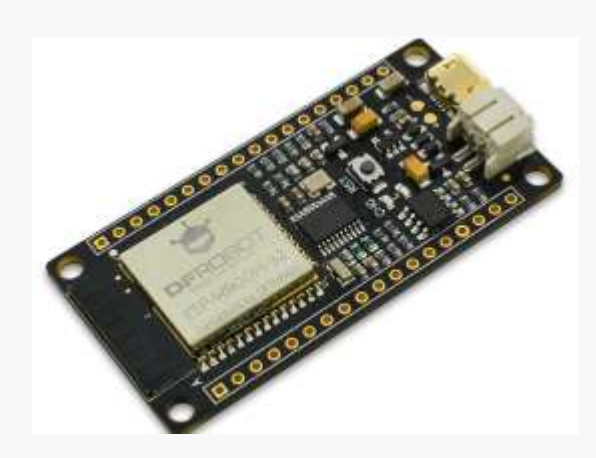

#### 输入代码

打开 Arduino IDE。你可以打开 Course-> Item-5 打开代码,但我们还是建议您自己手动输入代码熟悉下。

#### 代码如下:

```
#include <DFRobot_BME280.h>
#define SEA_LEVEL_PRESSURE 1013.25f
#define BME CS D2
DFRobot_BME280 bme(BME_CS); //SPI
float temp, pa, hum, alt;
void setup() {
   Serial.begin(115200);
   // I2c default address is 0x77, if the need to change please modify bme.begin(Addr)
   if (!bme.begin()) {
      Serial.println("No sensor device found, check line or address!");
      while (1);
   }
   Serial.println("-- BME280 DEMO --");
}
void loop() {
   temp = bme.temperatureValue();
   pa = bme.pressureValue();
   hum = bme.altitudeValue(SEA LEVEL PRESSURE);
```

```
alt = bme.humidityValue();
Serial.print("Temp:");
Serial.print(temp);
Serial.print(" °C");
Serial.print(" Pa:");
Serial.print(pa);
Serial.print(pa);
Serial.print(" Pa");
Serial.print(" Hum:");
Serial.print("Hum:");
Serial.print(hum);
Serial.print(hum);
Serial.print(" m");
Serial.print(" %");
Serial.println(" %");
Serial.println(" %");
```

输入完成后,点击"编译"检查代码有无错误。确保没有错误后就可以开始上传了,点击"上传"之后 IDE 会把代码发送给 FireBeetle Board-ESP32 主板。打开 Arduino 串口监视器,可以看到打印信息如下:

| 💿 COM125       |                          |
|----------------|--------------------------|
| 1              | 发送                       |
| Temp:33.00 °C  |                          |
| Pa:94922.47 Pa |                          |
| Hum:547.23 m   |                          |
| Alt:72.19 %    |                          |
| EIID           |                          |
| Temp:33.13 °C  |                          |
| Pa:94915.52 Pa |                          |
| Hum:547.85 m   |                          |
| Alt:73.14 %    |                          |
| END            |                          |
| Temp:33.25 °C  |                          |
| Pa:94920.27 Pa |                          |
| Hum:547.43 m   |                          |
| Alt:74.04 %    | E                        |
| EIID           |                          |
|                | •                        |
| ☑ 自动滚屏         | [没有结束符 ▼] [115200 波特率 ▼] |

#### 代码分析

}

本项目采用的是 BME280 库文件,在 Item-5.ino 文件中并没有对 SPI 底层进行操作,不过, FireBeetle Board-ESP32 的 SPI 使用完全兼容 Arduino。

设置 SPI 片选引脚,这里和 Arduino 有不同,需要传递 D2,而不是 2。其次,需要将 Graviry 适配板的 SS 拨码开关的 D2 选通,并将 BME280 通过杜邦线连接到 Gravity 适配板的 SPI 接口,如下图所示:

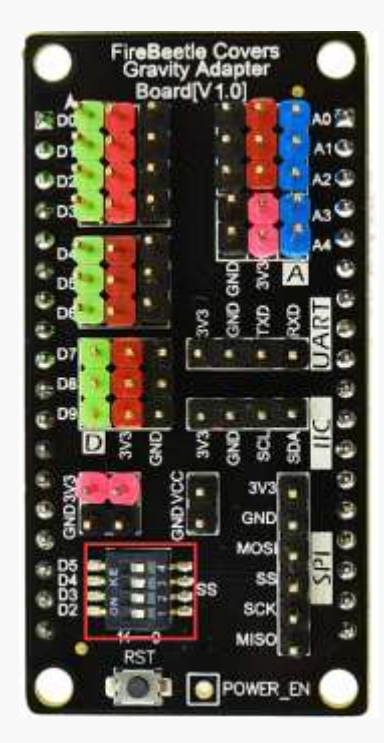

# 项目六 霍尔传感器

FireBeetle Board-ESP32 集成的霍尔传感器是基于空穴(N-carrier)电阻设计。当芯片至于电磁场中时,霍尔传感器会在电阻上横向产生一个小电压,这个小电压可由 ADC 直接采集测量,也可以经过超低噪声前置模拟放大器放大后再由 ADC 测量。

本项目是基于 FireBeetle Board-ESP32 的霍尔传感器进行的实验,当磁铁靠近 FireBeetle Board-ESP32 主板的正面(有 logo 一面)时,打印出来的数值为负数,并随着磁铁的靠近,值越小;当磁铁靠近 FireBeetle Board-ESP32 的反面时,打印出来的数值为证书,并随着磁铁的靠近,值越大。

#### 所需元件

1 x FireBeetle Board-ESP32 主板

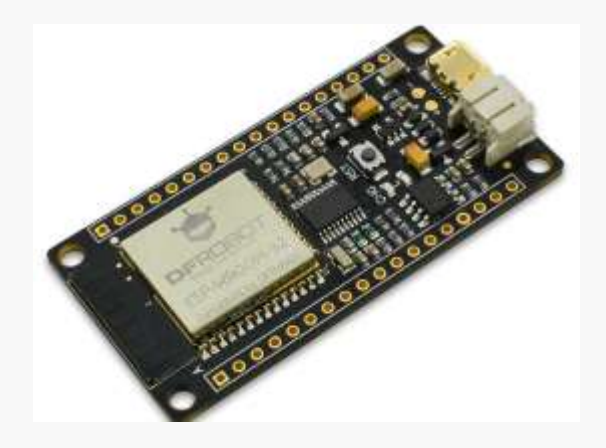

#### 注意: 该项目不需要连接其他传感器。

#### 输入代码

打开 Arduino IDE。你可以打开 Course-> Item-6 打开代码,但我们还是建议您自己手动输入代码熟悉下。

#### 代码如下:

```
void setup() {
   // put your setup code here, to run once:
   Serial.begin(115200);
}
void loop() {
   // put your main code here, to run repeatedly:
   Serial.println(hallRead());
   delay(100);
```

输入完成后,点击"编译"检查代码有无错误。确保没有错误后就可以开始上传了,点击"上传"之后 IDE 会把代码发送给 FireBeetle Board-ESP32 主板。打开 Arduino 串口监视器,可以看到打印信息如下:

| 💿 СОМЗ |                      |
|--------|----------------------|
|        | 发送                   |
| 27     |                      |
| 28     |                      |
| 26     |                      |
| 27     |                      |
| 28     |                      |
| 24     |                      |
| 25     |                      |
| 23     |                      |
| 23     |                      |
| 22     |                      |
| 31     |                      |
| 23     |                      |
| 28     |                      |
| 26     |                      |
| 30     | III                  |
| ☑ 自动滚屏 | 没有结束符 ▼ 115200 波特率 ▼ |

注意: 该您可以移动磁铁与 FireBeetle Board-ESP32 距离,观察打印数值的变化。

#### 代码分析

}

本项目使用 FireBeetle Board-ESP32 集成的霍尔传感器,底层采用 IO36 和 IO39 读取霍尔传感器上面的电压(如果您对底层感兴趣,可以阅览源码),这里我们只需要调用 hallRead 函数即可。

hallRead()

获取霍尔传感器上面的电压转换值,返回类型是 int 型。您可以尝试着修改代码,将霍尔传感器应用到您的项目中。

# 项目七 DAC

DAC(数/模转换器),与项目三的 ADC 恰恰相反,DAC 是将数字信号转换成模拟信号输出。 FireBeetle Board-ESP32集成了两个 8-bit DAC 通道,这两个数字信号分别转换为两个模拟电压信号输出。 DAC 电路由内置电阻串和 1 个缓冲器组成。并且这两个 DAC 可以作为参考电压使用,也可以作为其他电路 的电源使用,是两个独立的 DAC。

本项目将阐述如何使用 DAC 输出阶梯波形。

#### 所需元件

1 x FireBeetle Board-ESP32 主板

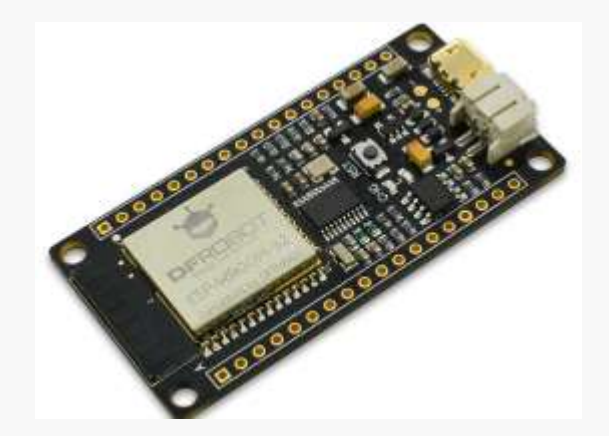

注意: 该项目不需要连接其他传感器。

#### 输入代码

打开 Arduino IDE。你可以打开 Course-> Item-7 打开代码,但我们还是建议您自己手动输入代码熟悉下。

#### 代码如下:

```
void setup() {
}
void loop() {
   // put your main code here, to run repeatedly:
   for(int i=0;i<10;i++) {
     dacWrite(D2,i*25);
     delay(200);
   }</pre>
```

```
for(int j=10;j>0;j--){
    dacWrite(D2,j*25);
    delay(200);
}
```

输入完成后,点击"编译"检查代码有无错误。确保没有错误后就可以开始上传了,点击"上传"之后 IDE 会把代码发送给 FireBeetle Board-ESP32 主板。用示波器测试 D2 口的电压,可以看到如下图所示的阶梯波形:

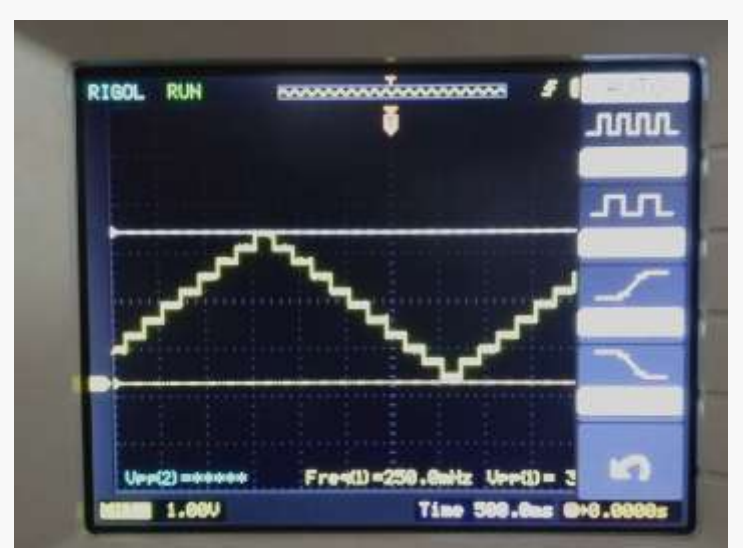

#### 代码分析

可以看到 Arduino 代码中,使用 DAC 是很方便的,只需要调用 dac Write 函数,函数原型如下:

void dacWrite(uint8\_t pin, uint8\_t value) 其中, pin 脚为输出 DAC 的数字口,这里只能传递 D2 或者 D3; value 是输出的值,范围是 0~255,输出 后对应的电压值是 0~Vcc。

# 项目八 触摸传感器

FireBeetle Board-ESP32 提供了多达 10 个电容式传感器 GPIO,能够探测由手指或其他物品直接接触或接近而产生的电容差异。这种低噪声特性和电路的高灵敏度设计适用于较小的触摸板,可以直接用于触摸开关。

本项目阐述了如何通过 Arduino 代码获取 FireBeetle Board-ESP32 的触摸传感器状态,并打印状态。

### 所需元件

1 x FireBeetle Board-ESP32 主板

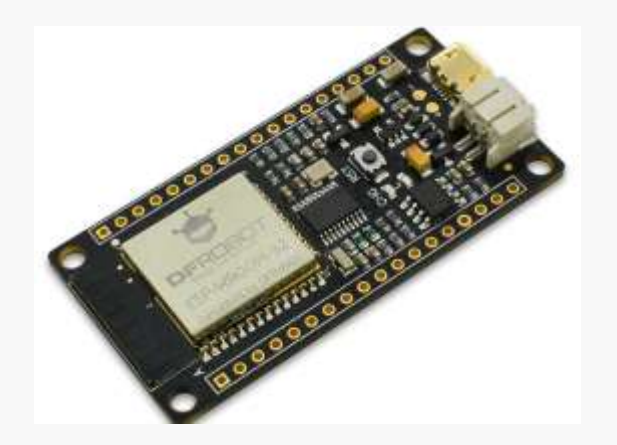

注意: 该项目不需要连接其他传感器。

# 输入代码

打开 Arduino IDE。您可以打开 Course-> Item-8 打开代码,但我们还是建议您自己手动输入代码熟悉下。

# 代码如下:

```
void setup()
{
   Serial.begin(115200);
   delay(1000); // give me time to bring up serial monitor
   Serial.println("FireBeetle Board-ESP32 Touch Test");
}
void loop(){
   Serial.println(touchRead(T2)); // get value using T0->D9
   delay(1000);
}
```

输入完成后,点击"编译"检查代码有无错误。确保没有错误后就可以开始上传了,点击"上传"之后 IDE 会把代码发送给 FireBeetle Board-ESP32 主板。打开 Arduino IDE 串口监视器,并用手触摸 D9 (T2 对应的 是数字口 D9),可以看到会打印出"1",如下图所示:

| COM3   |                      |
|--------|----------------------|
|        | 发送                   |
| 0      |                      |
| 0      |                      |
| 0      |                      |
| 0      |                      |
| 1      |                      |
| 0      |                      |
| 1      |                      |
| 0      | Ē                    |
| 0      |                      |
| 1      |                      |
| 0      |                      |
|        |                      |
|        |                      |
|        |                      |
|        |                      |
|        |                      |
| ☑ 自动滚屏 | 没有结束符 ▼ 115200 波特率 ▼ |

#### 代码分析

获取触摸传感器的 GPIO 状态,只需要调用 touchRead 函数,函数原型如下:

uint16\_t touchRead(uint8\_t pin)

返回"0"表示没有触摸,"1"表示触摸。其中 pin 是 T0~T9,对应到 FireBeetle 的引脚如下表所示:

| 触摸传感器序号 | 对应的 ESP32 硬件 | FireBeetle Board-ESP32 |
|---------|--------------|------------------------|
| ТО      | GPIO4        | DO/IO4                 |
| T1      | GPIO0        | 100                    |
| T2      | GPIO2        | IO2/D9                 |
| T3      | MTDO         | A4/IO15                |
| T4      | MTCK         | IO13/D7                |
| T5      | MTD1         | MCLK/IO12              |
| T6      | MTMS         | BCLK/EO14              |
| T7      | GPIO27       | IO27/D4                |
| T8      | 32K_XN       | 外部晶振                   |
| Т9      | 32K XP       | 外部晶振                   |

注意: T8 和 T9 已经连接到外部晶振 32.768KHz,请不要使用 T8 和 T9 作为触摸输入。

# 项目九 Deep\_Sleep (低功耗)

FireBeetle Board-ESP32 拥有先进的电源管理技术,可以切换到不同的省电模式,以满足不同的应用环境对低功耗的要求。在进入低功耗后,可以通过外部中断唤醒 FireBeetle Board-ESP32 主板,也可以通过RTC 定时器,让 FireBeetle Board-ESP32 在设置的时间后重启唤醒。

本项目阐述了如何通过 Arduino 代码让 FireBeetle Board-ESP32 进入低功耗 Deep\_sleep 模式。

#### 所需元件

1 x FireBeetle Board-ESP32 主板

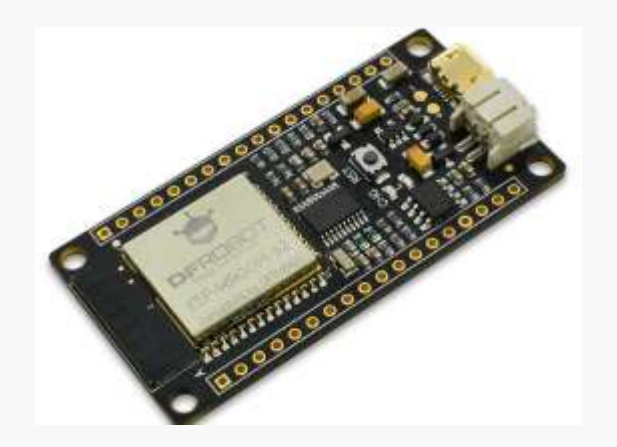

#### 注意: 该项目不需要连接其他传感器。

FireBeetle Board-ESP32 省电模式:

- Active 模式:芯片视频处于工作状态,芯片可以接受、发射和监听信号
- Modem-sleep 模式: CPU 可运行, 时钟可被配置, WiFi/蓝牙视频关闭
- Light-sleep 模式: CPU 暂停运行。RTC 和 ULP 协处理器运行
- Deep-sleep 模式: 仅 RTC 处于工作状态, WiFi 和蓝牙连接数据存储在 RTC 中, ULP 协处理器工作

● Hibernate 模式:内置的 8MHz 晶振和 ULP 协处理器被禁止,RTC 内存回收电源被切断

不同省电模式下的功耗:

| 省电模式         | 描述                              | 功耗                         |
|--------------|---------------------------------|----------------------------|
| Active(射频工作) | Wi-Fi Tx packet 13 dBm ~ 21 dBm | 160~260 mA                 |
|              | Wi-Fi / BT Tx packet 0 dBm      | 120 mA                     |
|              | WI-FI / BT Rx 和侦听               | 80 ~ 90 mA                 |
|              | 关联睡眠方式(与Light-sleep模式关联)        | 0.9 mA@DTIM3, 1.2 mA@DTIM1 |
| Modem-sleep  | CPU 处于工作状态                      | 最大速度: 20 mA                |
|              |                                 | 正常速度: 5~10 mA              |
|              |                                 | 慢遽: 3 mA                   |
| Light-sleep  | ×                               | 0.8 mA                     |
| Deep-sleep   | ULP 协处理器处于工作状态                  | 0.5 mA                     |
|              | 超低功耗传感器监测方式                     | 25 µA @1% duty             |
|              | RTC 定时器+RTC 存储器                 | 10 µA                      |
| Hibernate    | 仅有 RTC 定时器处于工作状态                | 2.5 µA                     |

注意:由于 Arduino 支持度还在完善中,示例中进入低功耗模式只能支持 Deep\_sleep 模式, FireBeetle Board-ESP32 功耗在 40uA 左右,如果您熟悉 linux 编程,可以阅览 ESP-idf 源码进行更深层次的开发。

#### 输入代码(一)

打开 Arduino IDE。您可以打开 Course-> Item-9-1 打开代码,但我们还是建议您自己手动输入代码熟悉下。

#### 代码如下:

```
void setup() {
   // put your setup code here, to run once:
   pinMode(D9,OUTPUT);
   digitalWrite(D9,HIGH);
   delay(1000);
   digitalWrite(D9,LOW);
   ESP.deepSleep(5000000);
}
void loop() {
```

```
// put your main code here, to run repeatedly:
}
```

输入完成后,点击"编译"检查代码有无错误。确保没有错误后就可以开始上传了,点击"上传"之后 IDE 会把代码发送给 FireBeetle Board-ESP32 主板。

#### 代码分析

示例中使用了 ESP.deepSleep 函数, 该函数是 Arduino 底层库封装好了的,不用额外的配置 sleep 模式, 函数原型如下:

void deepSleep(uint32\_t time\_us)

传递的参数是 uint32\_t 类型的数据,是一个设置时间值,单位是 uS (微秒),示例程序中,让 FireBeetle Board-ESP32 sleep 5 秒后重启,可以看到 FireBeetle Board-ESP32 主板上面的 L 灯每 5s 闪烁一次。

#### 输入代码(二)

打开 Arduino IDE。您可以打开 Course-> Item-9-2 打开代码,但我们还是建议您自己手动输入代码熟悉下。

#### 代码如下:

void setup() {

```
// put your setup code here, to run once:
pinMode(D9,OUTPUT);
digitalWrite(D9,HIGH);
delay(1000);
digitalWrite(D9,LOW);
esp_deep_sleep_enable_ext0_wakeup(GPIO_NUM_25,LOW);
esp_deep_sleep_start();
}
void loop() {
  // put your main code here, to run repeatedly:
```

}

输入完成后,点击"编译"检查代码有无错误。确保没有错误后就可以开始上传了,点击"上传"之后 IDE 会把代码发送给 FireBeetle Board-ESP32 主板。

#### 代码分析

本示例和 Item-9-1 实现的方法不同,是将 FireBeetle Board-ESP32 一直进入睡眠模式,通过外部中断唤醒主板,并将 GPIO25 设置为外部中断唤醒口,并设置为低电平中断:

esp\_deep\_sleep\_enable\_ext0\_wakeup(GPIO\_NUM\_25,LOW);

这里的 esp\_deep\_sleep\_enable\_ext0\_wakeup 函数是底层设置函数,您不必在意函数本身的实现原理以及底层的相关配置,只需要了解怎么用就可以了。

可以配置的中断口,以及对应的 FireBeetle Board-ESP32 主板的引脚,如下表所示:

| 中断参数名称      | 对应的 ESP32 硬件 | FireBeetle Board-ESP32 |
|-------------|--------------|------------------------|
| GPIO_NUM_0  | GPIO0        | 100                    |
| GPIO_NUM_1  | GPIO1        | IO1/TXD                |
| GPIO_NUM_2  | GPIO2        | IO2/D9                 |
| GPIO_NUM_3  | GPIO3        | IO3/RXD                |
| GPIO_NUM_4  | GPIO4        | DO/IO4                 |
| GPIO_NUM_5  | GPIO5        | IO5/D8                 |
| GPIO_NUM_6  | GPIO6        | IO6/CLK                |
| GPIO_NUM_7  | GPIO7        | IO7/SD0                |
| GPIO_NUM_8  | GPIO8        | IO8/SD1                |
| GPIO_NUM_9  | GPIO9        | IO9/D5                 |
| GPIO_NUM_10 | GPIO10       | IO10/D6                |
| GPIO_NUM_11 | GPIO11       | IO11/CMD               |
| GPIO_NUM_12 | GPIO12       | MCLK/IO12              |
| GPIO_NUM_13 | GPIO13       | IO13/D7                |
| GPIO_NUM_14 | GPIO14       | BCLK/IO14              |
| GPIO_NUM_15 | GPIO15       | A4/IO15                |
| GPIO_NUM_16 | GPIO16       | DI/IO16                |
| GPIO_NUM_17 | GPIO17       | LRCK/IO17              |
| GPIO_NUM_18 | GPIO18       | SCK/IO18               |

| GPIO_NUM_19 | GPIO19 | MISO/IO19 |
|-------------|--------|-----------|
| GPIO_NUM_21 | GPIO21 | SDA/IO21  |
| GPIO_NUM_22 | GPIO22 | SCL/IO22  |
| GPIO_NUM_23 | GPIO23 | MOSI/IO23 |
| GPIO_NUM_25 | GPIO25 | IO25/D2   |
| GPIO_NUM_26 | GPIO26 | IO26/D3   |
| GPIO_NUM_27 | GPIO27 | IO27/D4   |
| GPIO_NUM_34 | GPIO34 | A2/IO34   |
| GPIO_NUM_35 | GPIO35 | A3/IO35   |
| GPIO_NUM_36 | GPIO36 | A0/IO36   |
| GPIO_NUM_39 | GPIO39 | A1/IO39   |

注意:在使用外部中断唤醒 FireBeetle Board-ESP32 时,配置中断引脚只能使用 GPIO\_NUM\_X 来传递引 脚号参数,这是由于代码中调用的是底层函数,不能在 Arduino ino 文件中直接传递 Dx。